## Priročnik za uporabo Nokia Lumia 900

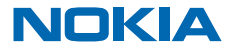

# Priročnik za uporabo

Nokia Lumia 900

### Vsebina

| Varnost                                                    | 4  |
|------------------------------------------------------------|----|
| Hitri začetek                                              | 5  |
| Tipke in deli                                              | 5  |
| Tipke za pomik nazaj, zagon in iskanje                     | 5  |
| Vstavljanje kartice SIM                                    | 6  |
| Polnjenje telefona s polnilnikom USB                       | 7  |
| Predeli z antenami                                         | 8  |
| Vklop telefona                                             | 8  |
| Windows Live ID                                            | 9  |
| Kopiranje stikov                                           | 10 |
| Zaklepanje tipk in zaslona                                 | 10 |
| Povezovanje slušalke                                       | 11 |
| Spreminjanje glasnosti                                     | 12 |
| Nastavitev sinhronizacije z računalnikom                   | 12 |
| Ikone v telefonu                                           | 13 |
| Osnove                                                     | 14 |
| Spoznavanje telefona                                       | 14 |
| Prilagajanje telefona                                      | 18 |
| Podaljšanje časa delovanja baterije                        | 21 |
| Prihranek pri stroških prenosa podatkov<br>med gostovanjem | 22 |
| Pisanje besedila                                           | 22 |
| Skeniranje kod ali besedila                                | 26 |
| Ura                                                        | 26 |
| Račun Nokia                                                | 27 |
| Marketplace                                                | 28 |
| Ljudje in sporočila                                        | 30 |
| Klici                                                      | 30 |
| Stiki                                                      | 32 |
| Družabna omrežja                                           | 34 |

| Sporočila                                                            | 36 |
|----------------------------------------------------------------------|----|
| E-pošta                                                              | 39 |
| Kamera                                                               | 45 |
| Zajemanje fotografije                                                | 45 |
| Uporaba različnih scenskih načinov                                   | 46 |
| Snemanje videoposnetka                                               | 47 |
| Namigi za kamero                                                     | 47 |
| Shranjevanje informacij o lokaciji v<br>fotografije in videoposnetke | 47 |
| Skupna raba fotografij in videoposnetkov                             | 48 |
| Upravljanje posnetkov                                                | 48 |
| Zemljevidi in navigacija                                             | 52 |
| Vklop lokacijskih storitev                                           | 52 |
| Nokia Zemljevidi                                                     | 52 |
| Nokia Drive                                                          | 55 |
| Načini določanja položaja                                            | 60 |
| Internet                                                             | 61 |
| Določanje internetnih povezav                                        | 61 |
| Povezovanje računalnika s spletom                                    | 61 |
| Spletni brskalnik                                                    | 62 |
| Iskanje po spletu                                                    | 64 |
| Prekinjanje vseh internetnih povezav                                 | 64 |
| Zabava                                                               | 65 |
| Gledanje in poslušanje                                               | 65 |
| Nokia Glasba                                                         | 65 |
| FM radio                                                             | 68 |
| Sinhronizacija glasbe med telefonom in<br>računalnikom               | 69 |
| lgre                                                                 | 69 |
| Pisarna                                                              | 71 |
| Microsoft Office Mobile                                              | 71 |
|                                                                      | 2  |

| Pisanje beležke                      | 74 |  |
|--------------------------------------|----|--|
| Računanje                            | 74 |  |
| Koledar                              | 75 |  |
| Upravljanje telefona in povezljivost | 77 |  |
| Posodabljanje telefona               | 77 |  |
| Pomnilnik in prostor za shranjevanje | 78 |  |
| Zaščita                              | 80 |  |
| Wi-Fi                                | 82 |  |
| Bluetooth                            | 83 |  |
| Kode za dostop                       | 84 |  |
| Pomoč in podpora                     | 86 |  |
| Informacije o izdelku in varnosti    | 87 |  |
|                                      |    |  |

## Varnost

Preberite te preproste smernice. Neupoštevanje navodil je lahko nevarno ali protizakonito.

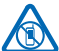

#### IZKLAPLJANJE NA OBMOČJIH, KJER VELJAJO OMEJITVE

Izklopite napravo, če uporaba mobilnega telefona ni dovoljena ali če lahko povzroči interferenco ali nevarnost, na primer na letalu, v bolnišnicah ali v bližini medicinske opreme, i televite utverstve doverstve na primer na letalu, v bolnišnicah ali v bližini medicinske opreme,

goriv in kemikalij ter na območjih, kjer poteka razstreljevanje. Upoštevajte navodila na območjih, kjer veljajo omejitve.

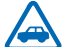

#### PROMETNA VARNOST JE NA PRVEM MESTU

Upoštevajte vse zakone, ki veljajo v državi, kjer ste. Med vožnjo imejte vedno proste roke, da boste lahko upravljali vozilo. Misliti morate predvsem na varnost na cesti.

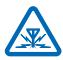

#### INTERFERENCA

Vse brezžične naprave so občutljive za interferenco, ki lahko moti njihovo delovanje.

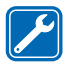

#### **STROKOVNI SERVIS**

Ta izdelek sme vgraditi ali popravljati samo usposobljeno osebje.

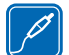

#### BATERIJE, POLNILNIKI IN DRUGA DODATNA OPREMA

Uporabljajte samo baterije, polnilnike in drugo dodatno opremo, ki jih je družba Nokia odobrila za uporabo s to napravo. Polnilniki tretjih oseb, ki so v skladu s standardom IEC/EN 62684 in ki jih lahko povežete s priključkom mikro USB naprave, so morda združljivi. Ne

priklapljajte nezdružljivih izdelkov.

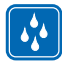

#### SKRBITE, DA BO NAPRAVA SUHA

Vaša naprava ni neprepustna za vodo. Skrbite, da bo vedno suha.

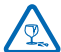

#### **STEKLENI DELI**

Zaslon naprave je izdelan iz stekla. Ob močnem udarcu ali padcu naprave na trdo površino se lahko to steklo razbije. Če se to zgodi, se ne dotikajte steklenih delov naprave in ne skušajte

odstraniti razbitega stekla iz nje. Naprave ne uporabljajte, dokler usposobljen serviser ne zamenja stekla.

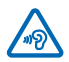

#### ZAŠČITA SLUHA

Da preprečite možnost poškodbe sluha, se izogibajte dolgotrajnemu poslušanju pri visoki glasnosti. Bodite previdni, ko držite napravo v bližini ušesa in je vklopljen zvočnik.

## Hitri začetek

Spoznajte osnove in hitro usposobite svoj telefon.

### Tipke in deli

Raziščite tipke in dele vašega novega telefona.

- 1 Priključek za slušalke in zvočnike (3,5 mm)
- 2 Dodaten mikrofon
- 3 Priključek mikro USB
- 4 Držalo za mikro kartico SIM
- 5 Tipki za glasnost
- 6 Tipka za vklop/izklop in zaklepanje
- 7 Tipka kamere
- 8 Tipka za iskanje
- 9 Tipka za začetek
- 10 Tipka za pomik nazaj
- 11 Sprednja kamera
- 12 Slušalka
- 13 Bliskavica kamere
- 14 Objektiv kamere
- 15 Mikrofon
- 16 Zvočnik

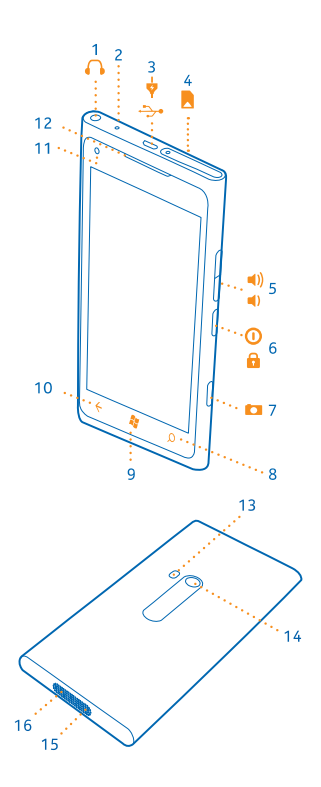

### Tipke za pomik nazaj, zagon in iskanje

Spoznajte svoj telefon. Tipke za pomik nazaj, zagon in iskanje so vam v pomoč pri navigaciji po telefonu.

- Če se želite pomakniti do začetnega zaslona, pritisnite 2. Aplikacija, v kateri ste bili, ostane odprta v ozadju.
- Če želite omogočiti glasovno upravljanje telefona, pritisnite in pridržite si in povejte glasovni ukaz.

Ta funkcija ni na voljo v vseh jezikih. Informacije o podprtih jezikih najdete na spletnem mestu **support.microsoft.com**.

Če želite brskati po spletu, pritisnite *Q*.

### Vstavljanje kartice SIM

Preberite več o vstavljanju kartice SIM v telefon.

Pomembno: Ta naprava je namenjena samo za uporabo z mini kartico UICC SIM, ki jo imenujemo tudi mikro kartica SIM. Mikro kartica SIM je manjša od standardne kartice SIM. Uporaba nezdružljivih kartic SIM lahko poškoduje kartico, napravo ali podatke, shranjene na kartici.

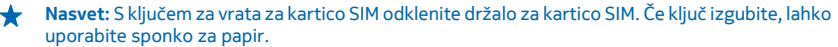

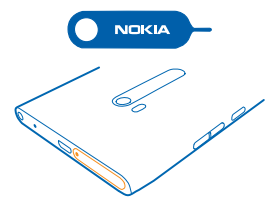

Pred vstavljanjem kartice SIM mora biti telefon izklopljen.

1. Potisnite ključ v luknjico, da se držalo sprosti, in izvlecite držalo.

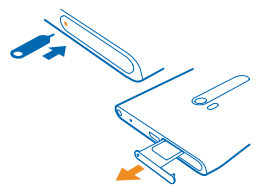

2. Preverite, ali so stiki na kartici obrnjeni navzgor, in jo vstavite v držalo.

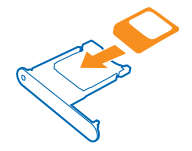

3. Potisnite držalo nazaj v telefon, da se zaskoči.

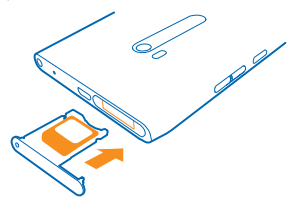

#### Odstranjevanje kartice SIM

Izklopite telefon, sprostite in izvlecite držalo, nato pa povlecite kartico iz držala.

### Polnjenje telefona s polnilnikom USB

Baterija je bila delno napolnjena že v tovarni, vendar jo boste morda morali pred prvim vklopom telefona znova napolniti.

Za polnjenje telefona uporabljajte združljiv polnilnik USB.

1. Najprej priključite kabel USB v polnilnik, tega pa v električno vtičnico, nato priključite konec kabla s priključkom mikro USB v telefon.

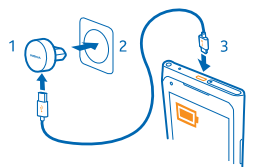

2. Ko je baterija polna, polnilnik najprej izključite iz telefona in nato iz električne vtičnice.

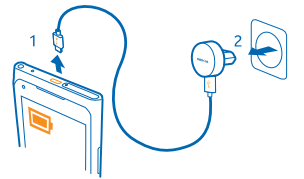

Baterije vam ni treba polniti določen čas, poleg tega pa lahko uporabljate telefon med polnjenjem.

Če je telefon izklopljen, ko ga začnete polniti, se samodejno vklopi.

Če je baterija popolnoma prazna, utegne trajati nekaj minut, preden se bo na zaslonu prikazal kazalnik polnjenja in preden boste lahko klicali.

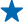

Nasvet: Polnjenje prek kabla USB lahko uporabljate, kadar električna vtičnica ni na voljo. Med polnjenjem naprave lahko prenašate podatke. Učinkovitost polnjenja prek kabla USB se močno razlikuje, saj traja dlje časa, da se polnjenje začne in da naprava začne delovati.

Kabel USB najprej priključite v računalnik in nato še v telefon. Ko je baterija polna, kabel USB najprej odstranite iz telefona in nato še iz računalnika.

### Predeli z antenami

Preberite, kje v vašem telefonu so antene, da zagotovite najboljše delovanje.

Predela antene se ne dotikajte, medtem ko je antena v uporabi. Dotikanje anten vpliva na kakovost komunikacije ter lahko povzroči, da naprava deluje z večjo močjo in tako zmanjša čas delovanja baterije.

Predeli z antenami so označeni.

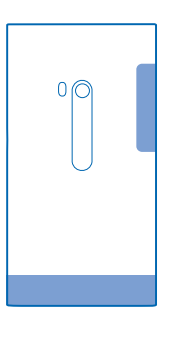

### **Vklop telefona**

Ste pripravljeni? Vklopite telefon in začnite z raziskovanjem. Pritisnite in pridržite tipko za vklop/izklop, da telefon zavibrira.

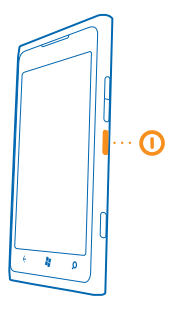

#### Izklop telefona

Pritisnite in pridržite tipko za vklop/izklop in povlecite zaklenjen zaslon navzdol.

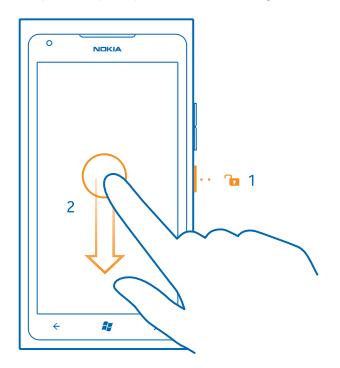

### **Windows Live ID**

Z računom Windows Live ID (imenovanim tudi Microsoftov račun) lahko z enim uporabniškim imenom in geslom dostopate do vseh storitev Windows Live in Zune v računalniku ali telefonu. Isto uporabniško ime in geslo lahko uporabite tudi za dostop do storitev Xbox Live v konzoli Xbox.

Z računom Windows Live ID lahko na primer:

- prenesete vsebine s Marketplace;
- varnostno kopirate stike v storitvi Windows Live;
- prenesete in shranite slike in dokumente v storitev SkyDrive ter jih daste v skupno rabo;
- prenesete svoje igralne dosežke v telefon in jih izboljšate, ko igrate igre v telefonu.
- sledite telefonu in ga zaklenete s storitvijo Poišči moj telefon;

Če želite izvedeti več o računu Windows Live ID in storitvah Windows Live, obiščite spletno mesto **www.live.com**.

© 2013 Nokia. Vse pravice pridržane.

### Kopiranje stikov

Imejte najbližje in najljubše osebe vedno na dosegu roke. Z aplikacijo Contacts Transfer lahko preprosto kopirate stike iz starega telefona.

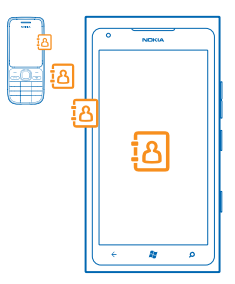

Stari telefon mora podpirati Bluetooth. Stike iz starega telefona morate shraniti v pomnilnik telefona, ne na kartico SIM. Aplikacija ne deluje pri vseh modelih telefona.

1. V starem telefonu vklopite Bluetooth.

2. Na začetnem zaslonu novega telefona odrinite v levo do menija aplikacij in tapnite Contacts Transfer.

3. Tapnite continue in vklopite Bluetooth.

4. Na seznamu najdenih naprav izberite svoj stari telefon in sledite navodilom v obeh telefonih.

★ Nasvet: Če ste stike že varnostno kopirali v storitvi Windows Live, jih lahko uvozite v telefon kar iz storitve.

Če so stiki napisani v jeziku, ki ga novi telefon ne podpira, kontaktni podatki morda ne bodo pravilno prikazani.

### Zaklepanje tipk in zaslona

Ali se želite izogniti nenamernemu klicanju, ko je telefon v vašem žepu ali torbi?

Če želite zakleniti tipke in zaslon telefona, pritisnite tipko za vklop/izklop.

#### Odklepanje tipk in zaslona

Pritisnite tipko za vklop/izklop in povlecite zaklenjen zaslon navzgor.

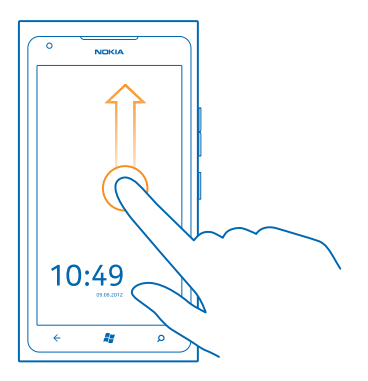

#### Nastavitev samodejnega zaklepanja tipk in zaslona

Tapnite Settings in lock+wallpaper > Screen times out after ter izberite čas, po katerem se tipke in zaslon samodejno zaklenejo.

### Povezovanje slušalke

Uživajte v priljubljeni glasbi ali imejte proste roke, da lahko med klicem delate druge stvari.

Povežite slušalko s telefonom.

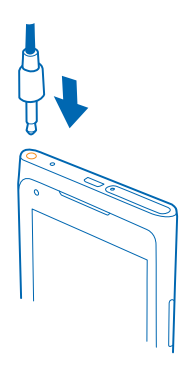

Ne priklapljajte izdelkov, ki ustvarjajo izhodni signal, ker bi to lahko napravo poškodovalo. V priključek za zvok ne priklapljajte virov napetosti. Če s priključkom za zvok povežete zunanjo napravo ali slušalke, ki niso odobrene za uporabo s to napravo, bodite posebej pozorni na nastavljeno stopnjo glasnosti.

### Spreminjanje glasnosti

Ali v hrupnem okolju ne slišite zvonjenja telefona ali pa je to preglasno? Glasnost lahko nastavite po svojih željah.

Uporabite tipki za glasnost.

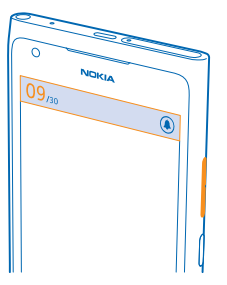

S tipkama za glasnost lahko upravljate vse zvoke, vključno z glasnostjo opozoril in opomnikov.

★ Nasvet: Ko nastavite glasnost, lahko telefon preklopite tudi v tihi ali običajni način. V vrstici za nastavitev glasnosti na vrhu zaslona tapnite (∅), (𝔅) ali (𝔅).

### Nastavitev sinhronizacije z računalnikom

Svoje stvari imejte vedno pri sebi – z računalniško aplikacijo Zune lahko sinhronizirate glasbo, videoposnetke in fotografije med telefonom in združljivim računalnikom. Poleg tega lahko posodabljajte programsko opremo telefona, izboljšate zmogljivost in pridobite nove funkcije.

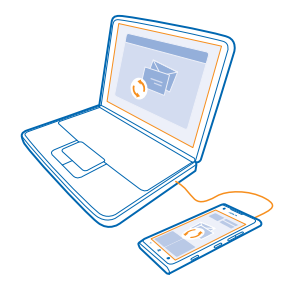

1. Prenesite in namestite najnovejšo različico aplikacije Zune v računalnik s spletnega mesta www.zune.net.

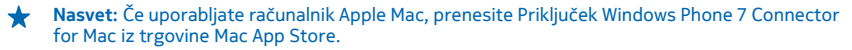

2. Preverite, ali telefon ni zaklenjen z varnostno kodo.

© 2013 Nokia. Vse pravice pridržane.

3. Z združljivim kablom USB povežite telefon z računalnikom in upoštevajte prikazana navodila v računalniku.

4. Če želite spremeniti nastavitve sinhronizacije za aplikacijo Zune, v računalniku izberite SETTINGS.

Če ste v preteklosti za sinhronizacijo datotek med telefonom in računalnikom uporabljali drugo aplikacijo, na primer Nokia Ovi Suite ali Nokia Suite, lahko v aplikaciji Zune nastavite sinhronizacijo enakih map kot prej ter preprosto sinhronizirate glasbo in druge vsebine v nov telefon.

### Ikone v telefonu

V vrstici na vrhu zaslona so prikazani trenutni čas, stanje baterije in moč signala ter veliko več.

- ★ Nasvet: Če želite prikazati skrite ikone, tapnite vrstico stanja.
- Moč signala
- Stopnja napolnjenosti baterije
- Baterija se polni.
- Vklopljen je način ohranjevalnika baterije.
- Klici se posredujejo na drugo številko ali v telefonski predal.
- V telefonu ni kartice SIM.
- Kartica SIM je zaklenjena.
- S telefonom je povezana naprava Bluetooth.
- 🕼 Na voljo je povezava Wi-Fi.
- Revezava Wi-Fi je aktivna.
- Aplikacija ali storitev uporablja informacije o vaši lokaciji.
- Lefon gostuje v drugem mobilnem omrežju in ni v domačem omrežju.
- 🚧 Vklopljen je način vibriranja.
- → Vklopljen je letalski način.
- 🔌 Vklopljen je tihi način.

Vrsta mobilnega omrežja, s katerim ste trenutno povezani, je lahko prikazana z eno črko, kombinacijo črk ali kombinacijo črk in številk. Na primer 3G, odvisno od ponudnika mobilnih storitev.

Ikone se lahko razlikujejo glede na regijo ali ponudnika mobilnih storitev.

## Osnove

Preberite več o optimalni uporabi vašega novega telefona.

### Spoznavanje telefona

Telefon ima dva glavna prikaza, tako da lažje spremljate, kaj se dogaja in kaj je kje.

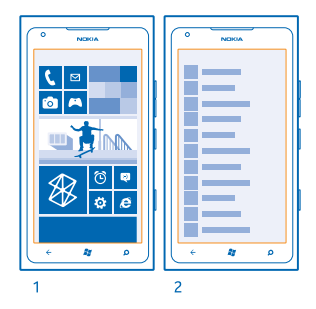

Začetni zaslon (1): Animirane aktivne ploščice prikazujejo neodgovorjene klice in prejeta sporočila, zadnje novice, vremenske napovedi in še več.

Ploščice lahko preuredite in spremenite njihovo velikost, lahko pa tudi pripnete stike, aplikacije, vire, nabiralnike, spletna mesta in druge priljubljene. Posodobitve pripetih stikov so prikazane na ploščici, tako da si lahko podrobnosti stikov ogledate neposredno z začetnega zaslona.

Meni aplikacij (2): V njem so prikazane vse aplikacije, ki so lepo razvrščene.

Imate veliko aplikacij? Če si želite ogledati eno izmed njih, tapnite ②. Če imate veliko aplikacij, se na seznamu prikažejo črke abecede, ki vam pomagajo pri iskanju. Tapnite katero koli črko na seznamu, nato pa tapnite prvo črko želene aplikacije.

**Nasvet:** Iščete lahko tudi znotraj aplikacije, na primer v aplikaciji Marketplace.

#### Preklapljanje med prikazi

Če na začetnem zaslonu ni vseh aplikacij, ki jih potrebujete, jih lahko poiščete v meniju aplikacij.

Preprosto odrinite v levo ali desno, da preklopite med prikazi.

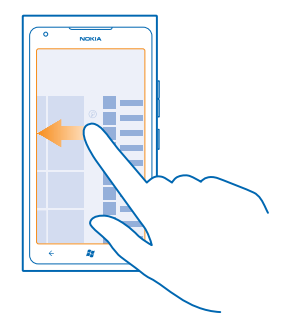

★ Nasvet: Če imate več različnih opravkov, je preklapljanje med opravili preprosto. Pritisnite in pridržite ←, odrinite do želene aplikacije in jo tapnite.

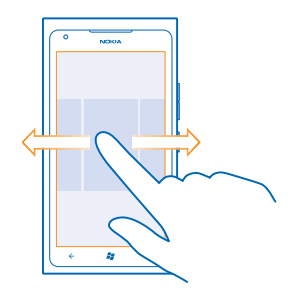

#### Uporaba zaslona na dotik

Raziščite svoj telefon, tako da tapnete, odrinete ali povlečete.

- 1. Če želite uporabiti telefon, preprosto tapnite ali tapnite in pridržite zaslon na dotik.
- 2. Če želite odpreti nadaljnje možnosti, postavite prst na element, da se odpre meni.
- ★ Primer: Če želite odpreti aplikacijo ali drug element, tapnite nanj. Če želite urediti ali izbrisati sestanek v koledarju, ga tapnite in pridržite ter izberite ustrezno možnost.

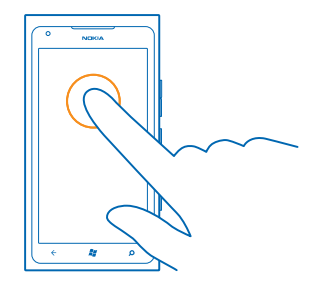

Vlečenje elementa s tapom in pridržanjem Za sekundo ali dve postavite prst na element, nato pa s prstom povlecite čez zaslon.

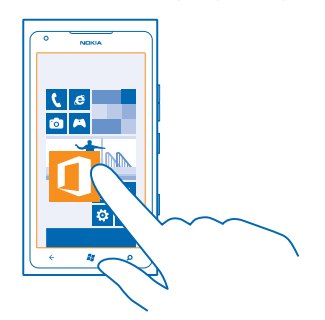

### Odriv

Postavite prst na zaslon in ga povlecite v želeni smeri.

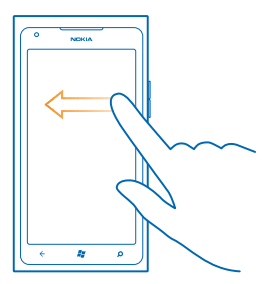

**Primer:** Pomikajte se levo ali desno med začetnim zaslonom in menijem z aplikacijami ali med različnimi pogledi v središčih. Če se želite hitro pomakniti po dolgem seznamu ali meniju, hitro povlecite s prstom navzgor ali navzdol po zaslonu in prst umaknite z zaslona. Pomikanje zaustavite tako, da tapnete zaslon.

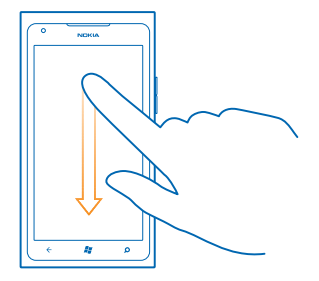

#### Povečevanje in pomanjševanje prikaza

Postavite dva prsta na element, kot je zemljevid, fotografija ali spletna stran, in ju razmaknite ali povlecite skupaj.

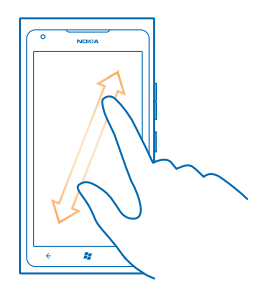

Pomembno: Pazite, da zaslona ne opraskate. Na zaslonu na dotik nikoli ne uporabljajte peresa, svinčnika ali drugega ostrega predmeta.

#### Uporaba telefona z besedilnim telefonom TTY/TDD

Če želite klicati z napravo TTY/TDD, vklopite način TTY/TDD. Te naprave so namenjene gluhim in nemim osebam.

- 1. Na začetnem zaslonu odrinite v levo in tapnite 🙆 Settings.
- 2. Tapnite ease of access.
- 3. Pod možnostjo TTY/TDD mode tapnite Full.

Načini, ki so na voljo, se lahko razlikujejo glede na ponudnika omrežnih storitev.

#### Če želite več informacij o uporabi telefona TTY/TDD, pojdite na www.microsoft.com/windowsphone/ en-gb/howto/wp7/basics/use-my-phone-with-a-tty.aspx.

#### Uporaba telefona v letalskem načinu

Če vklopite letalski način, lahko na krajih, kjer ne želite klicati ali sprejemati klicev, še vedno dostopate do glasbe, videoposnetkov in iger brez povezave.

V letalskem načinu se prekinejo vse povezave z mobilnim omrežjem in izklopijo brezžične funkcije telefona. Upoštevati morate navodila in varnostne zahteve, ki jih na primer poda letalska družba ali navajajo veljavni zakoni in predpisi. Kjer je to dovoljeno, se lahko v letalskem načinu povežete v omrežje Wi-Fi in na primer brskate po internetu ali vklopite Bluetooth.

1. Na začetnem zaslonu odrinite v levo in tapnite 🔯 Settings > flight mode.

2. Nastavite možnost Status na On 💻 🛛 .

#### Glasovno upravljanje telefona

Imate polne roke, vendar morate uporabiti telefon? Z glasovnimi ukazi lahko kličete, pošljete kratko sporočilo, iščete po spletu ali odprete aplikacijo.

Ta funkcija ni na voljo v vseh jezikih. Za informacije o podprtih jezikih glejte **www.microsoft.com/** windowsphone/en-us/howto/wp7/basics/feature-and-service-availability.aspx.

1. Pritisnite in pridržite 🎥.

2. Izgovorite glasovni ukaz v telefon.

Primer: Če želite preveriti svoj urnik, izgovorite Open calendar.

\* Nasvet: Za več primerov glasovnih ukazov izgovorite Help.

### Prilagajanje telefona

Preberite več o prilagajanju začetnega zaslona in spreminjanju melodij zvonjenja.

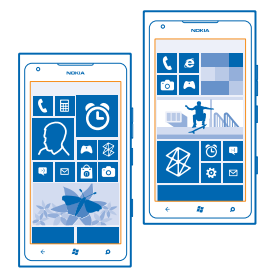

#### Prilagajanje začetnega zaslona

Želite imeti na začetnem zaslonu le aplikacije, ki jih najpogosteje uporabljate? Priljubljene aplikacije, spletna mesta in druge vsebine lahko pripnete na začetni zaslon, prav tako pa lahko po želji premikate ploščice ali spreminjate njihovo velikost.

- 1. Če želite pripeti aplikacijo, odrinite v levo, da se pomaknete na meni aplikacij.
- 2. Tapnite in pridržite aplikacijo ter tapnite pin to Start.

#### Pripenjanje stika

Tapnite **People**, tapnite in pridržite stik, nato pa tapnite **pin to Start**.

Ko pripnete stik, so na ploščici prikazane njegove posodobitve vira, poleg tega pa ga lahko pokličete neposredno z začetnega zaslona.

#### Pripenjanje spletnega mesta

Pojdite na spletno mesto in tapnite ••• > pin to start.

#### Premikanje ploščice

Tapnite in pridržite ploščico, jo povlecite in spustite na novo mesto, nato pa tapnite zaslon.

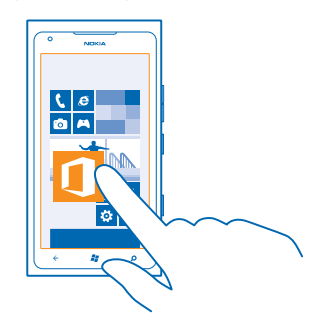

#### Spreminjanje velikosti ali odpenjanje ploščice

Če želite spremeniti velikost ploščice, jo tapnite in pridržite, nato pa tapnite ikono puščice.

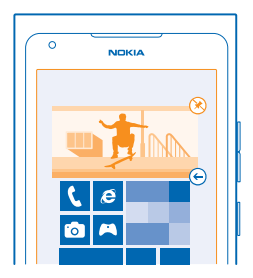

Če želite ploščico odpeti, jo tapnite in pridržite, nato pa tapnite 🛞.

#### Spreminjanje teme

Barve zaslona lahko spremenite glede na svoj okus in razpoloženje.

- 1. Na začetnem zaslonu odrinite v levo in tapnite 🕸 Settings > theme.
- 2. Tapnite Background ali Accent colour.

#### Prilagajanje zaklenjenega zaslona

Bi radi imeli edinstven zaklenjen zaslon? Za ozadje lahko na primer nastavite vašo priljubljeno fotografijo.

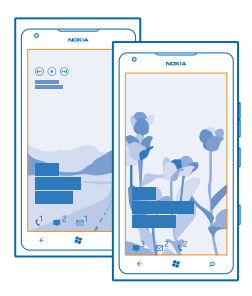

Na začetnem zaslonu odrinite v levo in tapnite 🔯 Settings > lock+wallpaper.

#### Spreminjanje ozadja

Tapnite **change wallpaper**, izberite sliko, jo prilagodite zaslonu in tapnite  $\bigcirc$ .

#### Prilagajanje tonov telefona

Izberete lahko najboljše zvoke za telefon.

- 1. Na začetnem zaslonu odrinite v levo in tapnite 🐼 Settings > ringtones+sounds.
- 2. Izberite vrsto melodije zvonjenja ali opozorila, ki ga želite spremeniti, nato pa izberite zvok.

#### Utišanje telefona

Ko vklopite tihi način, so vse melodije zvonjenja in toni opozoril utišane. Ta način uporabite, ko ste na primer v kinu ali na sestanku.

1. Pritisnite tipko za glasnost, da prikažete vrstico za glasnost na vrhu zaslona, nato pa tapnite ④.

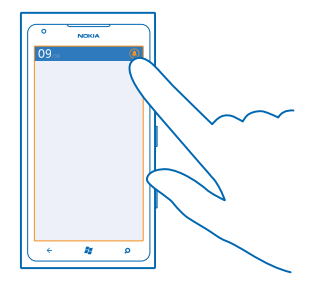

Tihi način () je vklopljen. Če ste nastavili telefon na vibriranje, se namesto tihega načina vklopi način vibriranja ().

2. Če želite telefon nastaviti na vibriranje, na začetnem zaslonu odrinite v levo, tapnite Settings > ringtones+sounds in nastavite možnost Vibrate na On \_\_\_\_\_1.

### Podaljšanje časa delovanja baterije

Poiščite pravo ravnotežje med najbolj učinkovito uporabo telefona in optimalnim časom delovanja baterije. Čas delovanja baterije lahko podaljšate na različne načine.

- Baterijo vedno napolnite čisto do konca.
- Utišajte nepotrebne zvoke, kot so zvoki tipk.
- Uporabljajte slušalke namesto zvočnika.
- Iskalo kamere lahko zelo obremeni baterijo, zato po končanem fotografiranju pritisnite 🗲.
- ★ Nasvet: Telefon lahko nastavite tako, da začne samodejno varčevati z energijo, ko je baterija skoraj prazna. Stanje baterije preverite tako, da vklopite način ohranjevalnika baterije, na začetnem zaslonu odrinete v levo in tapnete 2 Settings > battery saver.

Ko telefon preklopi v način ohranjevalnika baterije, morda ne bo mogoče spreminjati nastavitev za vse aplikacije.

Če želite varčevati z baterijo, so vam na voljo tudi spodnje možnosti:

| Nastavitev izklopa zaslona telefona po<br>kratkem času | Na začetnem zaslonu odrinite v levo in tapnite 🔯<br>Settings > lock+wallpaper > Screen times out after.                                                 |
|--------------------------------------------------------|----------------------------------------------------------------------------------------------------|
| Uporaba temnejše teme                                  | Na začetnem zaslonu odrinite v levo, tapnite 🔯 Settings > theme in v možnosti Background tapnite Dark.                                                  |
| Zmanjšanje svetlosti zaslona                           | Na začetnem zaslonu odrinite v levo in tapnite 🖸<br>Settings > brightness. Nastavite možnost Automatically<br>adjust na Off 🔲 in izberite želeno raven. |
| Selektivna uporaba omrežnih povezav:                   | <ul> <li>Nastavite telefon tako, da redkeje preverja e-pošto.</li> </ul>                                                                                |

- Bluetooth vklopite le, ko ga potrebujete.
- Za povezovanje z internetom uporabite povezavo Wi-Fi namesto mobilne podatkovne povezave.
- Zaustavite iskanje razpoložljivih brezžičnih omrežij. Na začetnem zaslonu odrinite v levo in tapnite Settings ter nastavite WiFi na Off
- Če poslušate glasbo ali kako drugače uporabljate telefon in ne želite klicati ali prejemati klicev, vklopite flight mode.

### Prihranek pri stroških prenosa podatkov med gostovanjem

Se želite izogniti visokim telefonskim računom? Pri stroških prenosa podatkov med gostovanjem lahko prihranite tako, da spremenite nastavitve mobilnih podatkov. Pri prenosu podatkov med gostovanjem telefon prejema podatke prek omrežij, ki niso v lasti vašega ponudnika omrežnih storitev, niti jih ta ne upravlja. Če med gostovanjem vzpostavljate internetno povezavo, predvsem če ste v tujini, lahko bistveno povečate stroške prenosa podatkov. Vaš ponudnik omrežnih storitev vam lahko za prenos podatkov zaračuna fiksno ceno ali pa ga plačate glede na porabo. Če želite uporabiti najprimernejši način povezave, spremenite nastavitve povezave Wi-Fi, mobilnih podatkov in prenosa e-pošte.

Povezava Wi-Fi je običajno hitrejša in cenejša od mobilne podatkovne povezave. Če sta na voljo povezava Wi-Fi in mobilna podatkovna povezava, telefon uporabi povezavo Wi-Fi.

Na začetnem zaslonu odrinite v levo in tapnite 🔯 Settings.

1. Tapnite WiFi.

2. Preverite, ali je možnost WiFi networking nastavljena na On \_\_\_\_\_.

3. Izberite povezavo, ki jo želite uporabiti.

Prekinitev mobilne podatkovne povezave Tapnite mobile network in nastavite možnost Data connection na Off.

Zaustavitev prenosa podatkov med gostovanjem Tapnite mobile network in nastavite možnost Data roaming options na don't roam.

#### Nastavitev prenosa e-pošte na ročni prenos

Telefon nastavite tako, da redkeje preverja e-pošto ali da preverja e-pošto le na zahtevo. V vsakem nabiralniku tapnite ••• > settings > synchronisation settings, nato pa spremenite nastavitev za Download new content.

### **Pisanje besedila**

Preberite več o hitrem in učinkovitem pisanju besedila s tipkovnico telefona.

#### Uporaba zaslonske tipkovnice

Pisanje z zaslonsko tipkovnico je enostavno in zabavno. Tipkovnico lahko uporabite, ko držite telefon v pokončnem ali ležečem položaju.

Tapnite besedilno polje.

- 1 Znakovne tipke
- 2 Tipka Shift
- 3 Tipka za številke in simbole
- 4 Tipka za smeške
- 5 Preslednica
- 6 Jezikovna tipka
- 7 Tipka Enter
- 8 Vračalka

V različnih aplikacijah se postavitev tipkovnice lahko razlikuje. Jezikovna tipka se prikaže samo v primeru, da je izbranih več jezikov. V primeru je prikazana angleška tipkovnica.

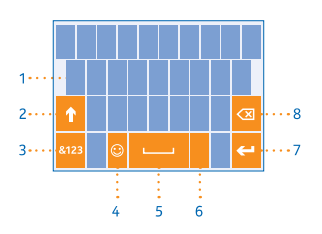

#### Preklop med malimi in velikimi črkami

Tapnite tipko Shift. Če želite vklopiti način velikih črk, dvakrat tapnite tipko. Če se želite vrniti v običajen način, znova tapnite tipko Shift.

#### Vnos številke ali posebnega znaka

Tapnite tipko za številke in simbole. Če želite videti več tipk za posebne znake, tapnite tipko Shift. Nekatere tipke za posebne znake prikažejo več simbolov. Če si želite ogledati več simbolov, tapnite in pridržite simbol ali posebni znak.

Nasvet: Če želite vnesti piko na koncu stavka in začeti novi stavek, dvakrat tapnite preslednico.

Nasvet: Če želite hitro vnesti številko ali posebni znak, ko držite tipko za številke in simbole, potegnite prst do znaka in ga nato dvignite.

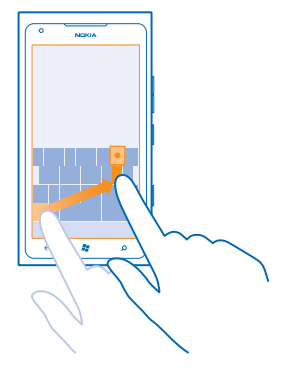

#### Kopiranje in lepljenje besedila

Tapnite besedo, povlecite puščice pred besedo in za njo, da označite del, ki ga želite kopirati, in tapnite (8). Če želite prilepiti besedilo, tapnite (8).

#### Dodajanje naglasnih znamenj znaku

Tapnite in pridržite znak, nato pa tapnite naglašen znak.

#### Brisanje znaka

Tapnite vračalko.

#### Preklapljanje med jeziki pisanja

Večkrat tapnite jezikovno tipko, da se prikaže želeni jezik. Jezikovna tipka se prikaže samo v primeru, da je izbranih več jezikov.

#### Premikanje kazalnika

Tapnite in pridržite besedilo, dokler se ne prikaže kazalnik. Povlecite kazalnik do želenega mesta, ne da bi dvignili prst.

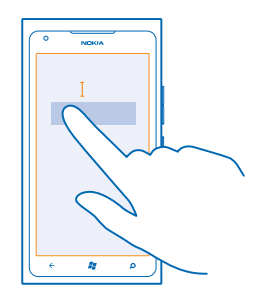

#### Uporaba predlaganih besed na tipkovnici

Telefon med pisanjem predlaga besede, tako da lahko pišete hitreje in natančneje. Predlagane besede so na voljo v več jezikih.

Ko začnete pisati besedo, telefon predlaga možne besede. Ko se v vrstici predlogov prikaže želena beseda, jo tapnite. Če želite videti več predlogov, odrinite v levo.

Nasvet: Če je predlagana beseda napisana krepko, telefon z njo samodejno zamenja besedo, ki ste jo napisali. Če je beseda napačna, jo tapnite, da vidite izvirno besedo in nekaj drugih predlogov.

#### Popravljanje besede

Če opazite, da ste besedo napačno črkovali, jo tapnite, da vidite predloge za popravljanje besede.

#### Dodajanje nove besede v slovar

Če želene besede ni v slovarju, jo napišite in tapnite, nato pa v vrstici predlogov tapnite znak plus (+). Telefon se nauči tudi novih besed, ko jih nekajkrat napišete.

|         | ١ |
|---------|---|
| Nokia   |   |
|         |   |
|         |   |
|         |   |
| + Nokia |   |
|         |   |
|         |   |
|         |   |
|         |   |
| ★ # 0   |   |
|         | 1 |

#### Izklop predlaganih besed

Na začetnem zaslonu odrinite v levo in tapnite 2 Settings > keyboard > typing settings. Tapnite tipkovnico vašega jezika in počistite potrditveno polje Suggest text and highlight misspelt words.

#### Odstranite ročno dodane besede

Na začetnem zaslonu odrinite v levo in tapnite Settings > keyboard > typing settings > reset suggestions.

#### Dodajanje jezikov pisanja

Tipkovnici lahko dodate lahko več jezikov pisanja in med pisanjem preklapljate med njimi.

- 1. Na začetnem zaslonu odrinite v levo in tapnite 🔯 Settings > keyboard.
- 2. Izberite jezike, v katerih želite pisati.

#### Preklapljanje med jeziki pri pisanju

Večkrat tapnite jezikovno tipko, da se prikaže želeni jezik. Postavitev tipkovnice in predlagane besede se spreminjajo glede na izbrani jezik. Jezikovna tipka se prikaže samo v primeru, da je izbranih več jezikov pisanja.

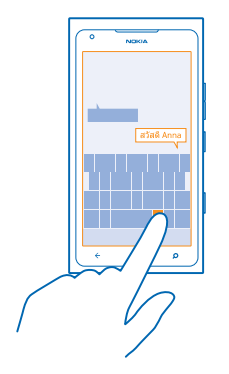

### Skeniranje kod ali besedila

S kamero telefona lahko tudi skenirate stvari, na primer kode QR, črtne kode ter naslovnice knjig in DVD-jev, in poiščete dodatne informacije o stvareh, ki jih telefon prepozna.

- 1. Pritisnite  $\mathcal{P}$ .
- 2. Tapnite 🕥.
- 3. Kamero usmerite proti kodi.
- Nasvet: Kamero držite pri miru in preverite, ali je element, ki ga želite skenirati, v celoti viden v iskalu kamere.

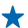

**Primer:** Poskusite skenirati naslednjo kodo in poglejte, kaj se zgodi.

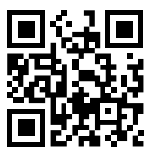

#### Prevajanje ali iskanje besedila v spletu

Pritisnite **O**, tapnite **O**, kamero usmerite v besedilo ter tapnite scan text in translate ali search. Ta funkcija morda ni na voljo v vseh jezikih.

### Ura

Imejte pregled nas časom – preberite, kako lahko telefon uporabljate kot uro ali budilko.

#### Nastavljanje opozorila

Telefon lahko uporabite kot budilko.

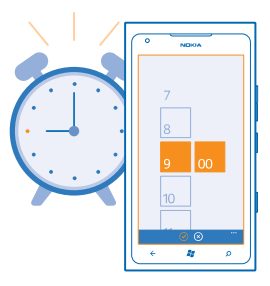

- 1. Na začetnem zaslonu odrinite v levo in tapnite 🙆 Alarms.
- 2. Tapnite 🕀.
- 3. Izpolnite podrobnosti opozorila, nastavite čas in tapnite 🖲.
- 4. Opozorilo slišite, ko je telefon vklopljen in glasnost dovolj visoka.

#### **Izklop opozorila** Opozorilo nastavite na **Off**

Brisanje opozorila Tapnite opozorilo in (#).

#### Dremež

Želite še malo poležati? Ko zaslišite opozorilo, lahko vklopite dremež.

Ko zaslišite opozorilo, tapnite snooze.

### **Račun Nokia**

Vaš račun Nokia je ključ do storitev Nokia.

Z računom Nokia lahko na primer:

- dostopate do storitev Nokia v računalniku ali telefonu z enim samim uporabniškim imenom in geslom;
- kupujete glasbo v aplikaciji Nokia Glasba;
- sinhronizirate priljubljene v Zemljevidih;
- prenašate vsebine iz storitev Nokia;
- shranite podrobnosti o modelu telefona in podatke za stik. V račun Nokia lahko dodate tudi podrobnosti o plačilni kartici.

Storitve, ki so na voljo, se lahko razlikujejo.

Če želite izvedeti več o računu in storitvah Nokia, obiščite spletno mesto account.nokia.com.

### Marketplace

Želite prilagoditi telefon z več aplikacijami? Ali pa prav tako brezplačno prenesti igre? V središču Marketplace poiščite najnovejše vsebine posebej za vas in vaš telefon.

Prenesete lahko:

- aplikacije;
- igre
- glasbo
- videoposnetke
- spletne oddaje

Prav tako lahko:

- prenesete vsebine glede na svoj okus in lokacijo;
- daste priporočila v skupno rabo s prijatelji.

Razpoložljivost središča Marketplace in izbor elementov, ki jih lahko prenesete, sta odvisna od vaše regije.

Če želite prenesti vsebine iz središča Marketplace, morate biti v telefonu vpisani v Microsoftov račun. Ko ste vpisani, so vam na voljo vsebine, združljive z vašim telefonom.

Vsebino lahko poiščete in prenesete neposredno v telefon ali pa prebrskate vsebino središča Marketplace v računalniku in pošljete povezave v telefon v kratkem sporočilu.

Nekateri elementi so brezplačni, druge pa morate plačati s kreditno kartico ali tako, da bremenite svoj telefonski račun.

Razpoložljivost načinov plačila je odvisna od države bivanja in ponudnika omrežne storitve.

#### Brskanje po Marketplace

Oglejte si najnovejše in največkrat prenesene aplikacije in igre ter elemente, priporočene za vas in vaš telefon. Prebrskajte različne kategorije ali poiščite določene aplikacije ali igre.

#### Tapnite 🙆 Marketplace

#### Ogled ali brskanje po kategorijah

Tapnite kategorijo na glavni strani ali odrinite v levo ali desno ter si oglejte več kategorij in elementov.

Če si želite ogledati podrobnosti elementa, ga tapnite. Ko prikažete element, so prikazani tudi povezani elementi.

#### Iskanje na Marketplace

Tapnite 🕗.

★ Nasvet: Ste v storitvi Marketplace našli nekaj, kar bi zanimalo vaše prijatelje? Lahko jim pošljete povezavo. Če je element brezplačen, tapnite share. Če je element plačljiv, tapnite ••• > share.

#### Prenos igre, aplikacije ali drugega elementa

Prenesite brezplačne aplikacije, igre ali druge stvari ali pa kupite več vsebin za telefon.

#### 1. Tapnite 🙆 Marketplace.

© 2013 Nokia. Vse pravice pridržane.

2. Če si želite ogledati podrobnosti elementa, ga tapnite.

3. Če ima element ceno, tapnite **buy**, če pa ga želite preizkusiti brezplačno za določen čas, tapnite **try**. Če je element brezplačen, tapnite **install**.

Razpoložljivost načinov plačila je odvisna od države bivanja in ponudnika omrežne storitve.

4. Če niste vpisani v Microsoftov račun, se vpišite.

Nakupi so privzeto dodani na telefonski račun, če je na voljo. Plačate lahko tudi s kreditno kartico.
 Sledite navodilom v telefonu.

Ko je prenos dokončan, lahko odprete ali prikažete element ali pa nadaljujete brskanje po vsebinah. Vrsta vsebine določa, kje v telefonu je shranjen element: glasbo, videoposnetke in poddaje najdete v središču Music+Videos, igre v središču Games in aplikacije v meniju aplikacij.

Če želite več informacij o elementu, se obrnite na izdajatelja elementa.

🖌 🛛 Nasvet: Velike datoteke prenesite prek povezave Wi-Fi.

#### Prikaz čakalne vrste prenosov

Ko se element prenaša, lahko v središču Marketplace iščete drugo vsebino in dodate elemente v čakalno vrsto prenosov.

### 1. Tapnite 🙆 Marketplace.

2. Za prikaz čakalne vrste prenosov tapnite obvestilo o prenosu na dnu glavnega prikaza.

Obvestilo prikazuje število elementov, ki se prenašajo.

Naenkrat se prenese en element, ostali elementi pa čakajo v čakalni vrsti prenosov.

★ Nasvet: Če morate na primer začasno prekiniti povezavo z internetom, tapnite in pridržite element, ki se prenaša, nato pa tapnite pause. Če želite nadaljevati prenos, tapnite resume. Čakajoče elemente začasno ustavite enega za drugim. Če prenos ne uspe, lahko znova prenesete element.

#### Pisanje recenzije za aplikacijo

Ali želite deliti svoje mnenje o aplikaciji z drugimi uporabniki storitve Marketplace? Ocenite aplikacijo in napišite recenzijo. Objavite lahko eno recenzijo na preneseno aplikacijo.

1. Na začetnem zaslonu odrinite v levo, tapnite in pridržite aplikacijo, nato pa tapnite rate and review.

2. Ocenite aplikacijo in napišite recenzijo.

★ Nasvet: Na enak način lahko ocenite in napišete recenzije za druge elemente.

## Ljudje in sporočila

Prek telefona vzpostavite stik s prijatelji in družino ter dajte v skupno rabo datoteke, npr. fotografije. Ostanite na tekočem z najnovejšimi posodobitvami v storitvah družabnih omrežij, tudi kadar ste na poti.

## Klici

Ali želite s svojim novim telefonom klicati in govoriti s prijatelji? Berite naprej in izvedeli boste, kako.

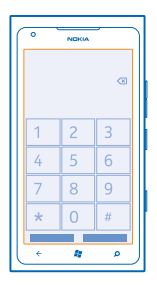

#### Klicanje stika

Klicanje prijateljev je hitro in enostavno, če ste jih shranili v telefon kot stike.

1. Tapnite 🔇 > 📵.

2. Tapnite stik in številko.

★ Nasvet: Je prijateljev glas preglasen ali pretih? Pritisnite tipki za glasnost in spremenite glasnost.

#### Kopiranje in lepljenje telefonske številke

Tapnite in pridržite telefonsko številko, nato pa tapnite copy in v besedilnem polju tapnite (6).

#### Klicanje z glasovnimi ukazi

Stik lahko pokličete z uporabo svojega glasu.

1. Pritisnite in pridržite 🎥.

2. Povejte Call in ime stika.

Če želite klic prekiniti, pritisnite 🗲.

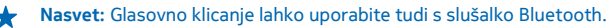

Ta funkcija morda ni na voljo v vseh jezikih.

#### Klicanje zadnje klicane številke

Bi radi prijateljem povedali še nekaj? Pokličite jih znova. V prikazu zgodovine klicev si lahko ogledate informacije o odhodnih in dohodnih klicih.

- 1. Na začetnem zaslonu tapnite 🔇.
- 2. Tapnite 🛈 poleg imena ali telefonske številke.

#### Vzpostavljanje konferenčnega klica

Vaš telefon omogoča konferenčne klice med dvema ali več osebami. Največje število udeležencev je odvisno od ponudnika omrežne storitve.

- 1. Pokličite prvo osebo.
- 2. Če želite poklicati drugo osebo, pritisnite 👉 in vzpostavite klic na običajen način.
- 3. Ko druga oseba sprejme klic, tapnite **↑**.

#### Dodajanje druge osebe v klic

Tapnite 🛟, pokličite drugo osebo in tapnite 🎗.

#### Zasebni pogovor

Tapnite 🖗 in ime ali telefonsko številko želene osebe. Konferenčni klic v vašem telefonu se zadrži. Ostale osebe še naprej sodelujejo v konferenčnem klicu.

Če se želite vrniti v konferenčni klic, tapnite 🎗

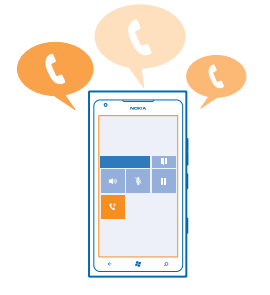

#### Klicanje telefonskega predala

Če ste dohodne klice posredovali v telefonski predal, ga lahko pokličete in poslušate sporočila, ki so jih pustili prijatelji.

- 1. Na začetnem zaslonu tapnite 🕻 > 📼.
- 2. Po potrebi vpišite geslo glasovne pošte.

3. Glasovna sporočila lahko poslušate, nanje odgovarjate in jih izbrišete ali posnamete pozdravno sporočilo.

Za informacije o dostopnosti storitve telefonskega predala in nastavitvi časa do posredovanja klicev se obrnite na ponudnika omrežnih storitev.

## Stiki

V središču People lahko shranjujete in razvrščate telefonske številke, naslove in druge kontaktne podatke prijateljev. S prijatelji lahko stopite v stik tudi prek storitev družabnega omrežja.

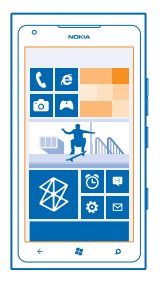

#### Dodajanje novega stika

Svoje prijatelje imejte vedno ob sebi. V središče People shranite njihove telefonske številke, naslove in ostale podatke.

Tapnite **People** in odrinite do možnosti **all**.

- **1.** Tapnite  $\oplus$  > **new contact**.
- 2. Če ste vpisani v več računov, tapnite račun, s katerim je povezan stik.
- 3. Tapnite podrobnost stika, izpolnite polja in tapnite .
- 4. Ko dodate podrobnosti, tapnite 🖲.

#### Urejanje stika

Tapnite stik in 🖉 ter uredite ali dodajte podrobnosti.

#### Brisanje stika

Tapnite stik in ••• > delete.

Stik je izbrisan iz telefona in spletne storitve, v kateri je shranjen (izjema so storitve Facebook, Twitter in LinkedIn).

Stik je izbrisan iz telefona in spletne storitve, v kateri je shranjen (razen v nekaterih primerih).

#### Shranjevanje številke iz prejetega klica

Ali ste prejeli klic od osebe, katere telefonska številka še ni shranjena v središču People? Številko lahko shranite v nov ali obstoječ vnos na seznamu stikov.

#### 1. Tapnite 🔇

- 2. Na seznamu zgodovine klicev tapnite telefonsko številko in 🖲.
- 3. Tapnite 🕀, uredite telefonsko številko in vrsto telefonske številke, nato pa tapnite 🖲.
- 4. Uredite druge podrobnosti stika, vključno z imenom, nato pa tapnite 🖲.

#### Shranjevanje številke iz prejetega sporočila

Ali ste prejeli klic ali sporočilo od osebe, katere telefonska številka še ni shranjena v središču People? Številko lahko shranite v nov ali obstoječ vnos na seznamu stikov.

#### 1. Tapnite 🖳 Messaging.

- 2. Na seznamu pogovorov tapnite pogovor.
- 3. Na vrhu zaslona s pogovorom tapnite telefonsko številko in 🖲.
- 4. Tapnite 🕀, uredite telefonsko številko in vrsto telefonske številke, nato pa tapnite 🖲.
- 5. Uredite druge podrobnosti stika, vključno z imenom, nato pa tapnite (9).

#### Iskanje stikov

Ali morate hitro stopiti v stik s prijatelji? Namesto da se pomikate po vseh stikih, lahko poiščete ali skočite na črko ali znak na seznamu stikov. Če želite poklicati stik ali mu poslati sporočilo, lahko uporabite tudi glasovni ukaz.

1. Tapnite **People** in odrinite do možnosti all.

2. Tapnite 🕗 in začnite vnašati ime. Med pisanjem se seznam filtrira.

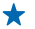

**Nasvet:** Pripnite najpomembnejše stike ali skupine stikov na začetni zaslon. Tapnite in pridržite stik, nato pa tapnite **pin to Start**.

#### Skok na črko ali znak na seznamu stikov

Tapnite katero koli črko na seznamu stikov na levi, nato pa v naslednjem meniju tapnite prvo črko ali znak želenega imena. Skočili boste neposredno na to mesto na seznamu stikov.

#### Filtriranje seznama stikov

Tapnite ••• > settings > filter my contact list, nato pa tapnite potrditvena polja računov, iz katerih naj se prikažejo stiki.

#### Uporaba glasovnih ukazov

V katerem koli prikazu pritisnite in pridržite 🎝, izgovorite Call ali Text in ime stika. Vsi jeziki niso podprti.

#### Povezovanje stikov

Ali imate ločene vnose iz različnih storitev družabnih omrežij ali e-poštnih računov za isti stik? Stike lahko povežete, tako da so njihovi podatki v eni vizitki.

Tapnite **People** in odrinite do možnosti **all**.

- 1. Tapnite glavni stik, s katerim želite povezati druge stike, in 😔.
- 2. Tapnite choose a contact in stik, ki ga želite povezati.

#### Razvezovanje stikov

Tapnite glavni stik in (3), nato pa tapnite stik, ki ga želite razvezati, in unlink.

#### Kopiranje stikov s kartice SIM

Če so stiki shranjeni na kartici SIM, jih lahko kopirate v telefon.

```
1. Tapnite People.
```

2. Tapnite ••• > settings > import SIM contacts.

#### Ustvarjanje, urejanje ali brisanje skupine stikov

Ustvarite lahko skupine stikov in sporočilo hkrati pošljete več ljudem hkrati. Družinske člane lahko na primer dodate v isto skupino in hitro stopite v stik z njimi z enim samim sporočilom.

Tapnite **People** in odrinite do možnosti **all**.

**1.** Tapnite  $\oplus$  > **new group**.

2. Vpišite ime za skupino.

3. Tapnite add a contact in stik. Če želite dodati še en stik, znova tapnite add a contact.

4. Tapnite 🖲.

**Urejanje skupine stikov** Tapnite skupino in  $\bigcirc$ .

**Preimenovanje skupine** Tapnite ime skupine in vnesite novo ime.

**Dodajanje novega stika v skupino** Tapnite **add a contact** in stik.

Odstranjevanje stika iz skupine Tapnite stik in remove from group > Remove.

**Spreminjanje prednostnih kontaktnih informacij za stik** Tapnite skupino in ②, spremenite informacije in tapnite (9).

Brisanje skupine stikov Tapnite skupino in ••• > delete.

### Družabna omrežja

Želite ostati v stiku s prijatelji? V telefonu lahko nastavite storitve družabnih omrežij.

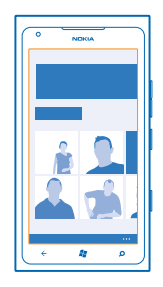

S storitvami družabnih omrežij v telefonu boste ohranili stike.

Storitve družabnega omrežja ponujajo tretje osebe in ne Nokia. Preverite nastavitve zasebnosti storitev družabnega omrežja, ki jih uporabljate, saj v njih izmenjujete informacije z velikim številom ljudi. Za izmenjavo informacij v storitvi veljajo pogoji uporabe storitve družabnega omrežja. Seznanite se s pogoji uporabe storitve in pravilnikom o zasebnosti.

#### Nastavitev računa

Nastavite račune za storitve družabnih omrežij.

- 1. Na začetnem zaslonu odrinite v levo in tapnite 🔯 Settings > email+accounts.
- 2. Tapnite add an account in ime storitve ter sledite prikazanim navodilom.
- ★ Nasvet: Ko se vpišete v račun, se stiki računa samodejno uvozijo.

#### Ogled posodobitev stanja prijateljev

Ko v telefonu nastavite storitve družabnih omrežij, lahko sledite posodobitvam stanja prijateljev v središču People.

Tapnite **People** in odrinite do možnosti **what's new**.

#### Objavljanje stanja

Povejte prijateljem, o čem razmišljate. Objavite posodobitev stanja v storitvah družabnih omrežij, ki jih uporabljate.

- 1. Tapnite **People** in odrinite do možnosti all.
- 2. Tapnite svojo vizitko in post a message.
- 3. Napišite sporočilo.

4. V polju Post to tapnite potrditveno polje poleg računov, kjer želite objaviti svoje stanje, nato pa tapnite ⊙.

5. Tapnite 🗐.

#### Pisanje na prijateljev zid

V stik s prijatelji lahko stopite tako, da pišete na njihov zid v storitvi Facebook.

- 1. Tapnite 📑 People in odrinite do možnosti all.
- 2. Tapnite profil prijatelja v storitvi Facebook in write on wall.
- 3. Napišite svoje sporočilo in tapnite 💷.

#### Komentiranje prijateljeve posodobitve stanja

V storitvi Facebook lahko stopite v stik s prijatelji tako, da komentirate njihove posodobitve stanja.

- 1. Tapnite **People** in odrinite do možnosti **what's new**.
- 2. V objavi tapnite 💻.
- 3. Vnesite svoj komentar in tapnite 🖲.

#### Spreminjanje fotografije profila

Ko v telefonu nastavite račun Facebook ali Microsoftov račun, fotografija profila iz ene od teh storitev družabnih omrežij postane fotografija vizitke v telefonu. Če spremenite fotografijo v telefonu, lahko hkrati posodobite profil računa Facebook in Microsoftovega računa.

- 1. Tapnite 📑 People in odrinite do možnosti all.
- 2. Na vrhu seznama stikov tapnite svojo vizitko in fotografijo.
- 3. Znova tapnite fotografijo, nato pa v središču Pictures tapnite novo fotografijo.
- 4. Povlecite fotografijo okrog, da jo obrežete, in tapnite 🕗.

5. Če želite izbrati mesta za posodobitev fotografije, tapnite Post to, tapnite ali počistite potrditvena polja, nato pa tapnite ⊘.
6. Tapnite <sup>(3)</sup>.

#### Skupna raba fotografij v storitvah družabnih omrežij

Ko zajamete fotografijo, jo prenesite v splet, tako da prijatelji vidijo, kaj počnete. Telefon lahko nastavite tudi tako, da samodejno prenese fotografije v storitve družabnih omrežij.

- 1. Tapnite Pictures.
- 2. V fotoalbumih poiščite fotografijo, ki jo želite dati v skupno rabo.
- 3. Tapnite in pridržite fotografijo, nato tapnite share....
- 4. Tapnite storitev družabnega omrežja, kamor želite prenesti fotografijo.
- 5. Po želji dodajte opis in tapnite 📵.

### Sporočila

Ohranite stik s prijatelji in jim pošiljajte kratka ali večpredstavnostna sporočila ali pa začnite pomenek.

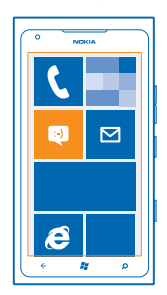

Sporočila lahko odprete neposredno z začetnega zaslona. Tapnite 🛽 Messaging.

Pošiljate in prejemate lahko različne vrste sporočil:

- kratka sporočila
- večpredstavnostna sporočila s prilogami, kot so fotografije
- sporočila pomenkov

Sporočila in pomenki med vami in določenim stikom so razvrščena v pogovore.

Ko želite stopiti v stik z osebo, vam telefon lahko pomaga izbrati najboljši način. Če je stik vpisan v storitev pomenkov, lahko začnete pomenek. Sicer pa mu lahko pošljete kratko sporočilo.

Če ustvarite skupine stikov, v katerih so na primer družinski člani ali prijatelji, lahko pošljete sporočilo skupini.

Pošljete lahko kratka sporočila, ki imajo več znakov, kot je določenih za eno sporočilo. Daljša sporočila so poslana kot dve ali več sporočil. Ponudnik storitev lahko to ustrezno zaračuna. Znaki z naglasi ali drugimi znamenji in nekatere jezikovne možnosti lahko zasedejo več prostora, zato lahko v enem sporočilu pošljete manj znakov, kot bi jih lahko drugače.
Pri uporabi storitev ali prenašanju vsebine lahko pride do prenosa večjih količin podatkov, zaradi česar lahko nastanejo stroški prenosa podatkov.

#### Pošiljanje sporočila

S kratkimi in večpredstavnostnimi sporočili lahko hitro vzpostavite stik s prijatelji in družinskimi člani.

#### 1. Tapnite Messaging.

2. Tapnite +.

3. Če želite dodati prejemnika iz imenika, tapnite ⊕ ali začnite vnašati ime. Vnesete lahko tudi telefonsko številko. Dodate lahko več prejemnikov.

4. Tapnite polje za sporočilo in vnesite svoje sporočilo.

🛨 Nasvet: Če želite dodati smeška, tapnite 🙂.

5. Če želite dodati prilogo, tapnite () in datoteko.

★ Nasvet: Med pisanjem sporočila lahko zajamete tudi novo fotografijo. Tapnite picture or video > (●), posnemite fotografijo in tapnite accept.

Če je predmet, ki ga vstavite v večpredstavnostno sporočilo, prevelik za omrežje, naprava samodejno zmanjša velikost.

6. Če želite poslati sporočilo, tapnite 🖲.

Večpredstavnostna sporočila lahko prejemajo in prikazujejo samo združljive naprave. Sporočila se lahko razlikujejo v različnih napravah.

#### Branje sporočila

Ko prejmete sporočilo, se to prikaže na začetnem zaslonu.

Sporočila med vami in določenim stikom si lahko ogledate v eni niti pogovora. V pogovoru so lahko kratka in večpredstavnostna sporočila ter klepeti.

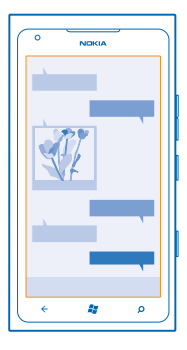

1. Tapnite Messaging. 2. Tapnite pogovor.

© 2013 Nokia. Vse pravice pridržane.

#### Shranjevanje priloge

Tapnite prilogo, npr. fotografijo, in nato tapnite ••• > save to phone.

Brisanje pogovora Tapnite ••• > delete thread.

#### Odgovarjanje na sporočilo

Prijatelja ne pustite čakati – na sporočilo odgovorite takoj.

#### 1. Tapnite Messaging.

2. V možnosti threads tapnite pogovor, v katerem je sporočilo.

3. Tapnite polje za sporočilo in vnesite svoje sporočilo.

★ Nasvet: Če imate v telefonu shranjenih več telefonskih številk za stik, lahko svoj odgovor pošljete tudi na drugo številko. Če želite izbrati drugo telefonsko številko, tapnite ⑤.

4. Tapnite 🖲.

#### Posredovanje sporočila

Tapnite in pridržite sporočilo ter tapnite forward.

Pred posredovanjem sporočila lahko uredite njegovo vsebino ali dodate oz. odstranite priloge.

#### Pošiljanje sporočila skupini

Ali morate poslati sporočilo skupini ljudi? Ustvarite skupino v središču People in z enim sporočilom ali e-pošto boste lahko stopili v stik z vsemi.

- 1. Na začetnem zaslonu tapnite **People**.
- 2. Tapnite skupino in text ali send email, nato pa napišite in pošljite svoje sporočilo.

#### Ohranjanje odgovorov v enem pogovoru

Ko izmenjujete sporočila s skupino ljudi, se vam odgovori prikažejo kot ločeni pogovori, razen če uporabite Group text. Ko je možnost Group text vklopljena, so vaša skupinska sporočila poslana kot večpredstavnostna sporočila. Ponudnik storitev lahko to ustrezno zaračuna. Storitve, ki so na voljo, se lahko razlikujejo.

V možnosti Messaging tapnite ••• > settings in vklopite Group text.

#### Pošiljanje zvočnega sporočila

Se želite na prijatelja spomniti s pesmijo za rojstni dan? Pesem lahko pošljete v obliki zvočnega sporočila.

- **1.** Pri pisanju sporočila tapnite (1) > **voice note**.
- 2. Posnemite svoje sporočilo in tapnite done.
- 3. Tapnite 🗐.

#### Pisanje sporočila z uporabo govora

Ste preveč zaposleni, da bi napisali sporočilo? Napišite in pošljite kratko sporočilo s svojim glasom. Ta funkcija ni na voljo v vseh jezikih. Za informacije o podprtih jezikih glejte **support.microsoft.com**. Za uporabo te funkcije potrebujete internetno povezavo.

- 1. Pritisnite in pridržite 🖉.
- 2. Izgovorite Text in ime stika.
- 3. Povejte svoje sporočilo in sledite navodilom, ki jih slišite.

#### Pomenki s prijatelji

Ali v spletu radi klepetate s prijatelji? Če pohajkujete, lahko neposredna sporočila pošiljate iz telefona ne glede na to, kje ste.

Za pomenke potrebujete Microsoftov račun. Če svoj račun Facebook povežete s svojim Microsoftovim računom, lahko klepet v storitvi Facebook uporabljate v aplikaciji Messaging. Če želite več informacij, glejte razdelek z navodili na spletnem mestu **www.windowsphone.com**.

Preden začnete pomenek, nastavite storitev pomenkov. Tapnite 
Messaging, odrinite do možnosti online in sledite navodilom v telefonu.

Če še niste vpisani v storitev pomenkov, se vpišite.

#### 1. Tapnite Messaging.

2. Tapnite 🕀.

3. Če želite dodati prejemnika iz imenika, tapnite ⊕. Če želite začeti pomenek, tapnite prijateljev račun za pomenke.

4. Tapnite polje za sporočilo, vnesite sporočilo in tapnite 🖲.

# E-pošta

S telefonom lahko berete e-pošto in odgovarjate nanjo, tudi ko ste na poti.

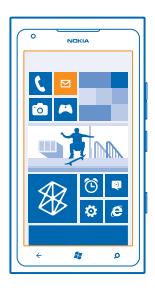

Na začetnem zaslonu tapnite 🖂

Če želite pošiljati in prejemati e-pošto, potrebujete internetno povezavo.

#### Dodajanje nabiralnika

Ali za službo in prosti čas uporabljate različne e-poštne naslove? V telefon lahko dodate več nabiralnikov.

Če želite nastaviti e-pošto v telefonu, potrebujete internetno povezavo.

Če se v Microsoftov račun niste vpisali pri prvem zagonu, lahko to storite zdaj. Ko v telefon dodate Microsoftov račun, se e-poštni račun doda samodejno.

- 1. Na začetnem zaslonu tapnite 🗹.
- 2. Tapnite račun in vnesite svoje uporabniško ime in geslo.
- 3. Tapnite sign in.

★ Nasvet: Poleg e-poštnih sporočil lahko s telefonom sinhronizirate tudi druge elemente, kot so imenik in koledarji; odvisno od vašega e-poštnega računa.

Če telefon ne najde vaših e-poštnih nastavitev, lahko uporabite napredno nastavitev. Za to morate poznati vrsto svojega e-poštnega računa ter naslove dohodnih in odhodnih e-poštnih strežnikov. Te informacije vam lahko posreduje ponudnik e-poštnih storitev.

Če želite dodatne informacije o nastavitvi različnih e-poštnih računov, glejte razdelek z navodili na spletnem mestu **www.windowsphone.com**.

#### Naknadno dodajanje nabiralnika

V nabiralniku tapnite ••• > add email account in račun ter se vpišite.

#### Exchange ActiveSync

Ali želite imeti službeno e-pošto, stike in koledar pri roki, ne glede na to, ali sedite za računalnikom ali uporabljate telefon, ko ste na poti? Pomembno vsebino lahko sinhronizirate med telefonom in strežnikom Microsoft Exchange.

Exchange ActiveSync lahko nastavite le, če podjetje uporablja strežnik Microsoft Exchange. Poleg tega mora skrbnik za informacijsko tehnologijo v podjetju aktivirati Microsoft Exchange ActiveSync za vaš račun.

Pred začetkom nastavitve preverite, ali imate:

- e-poštni naslov podjetja
- ime strežnika Exchange (obrnite se na oddelek za informacijsko tehnologijo v podjetju)
- ime omrežne domene (obrnite se na oddelek za informacijsko tehnologijo v podjetju)
- geslo službenega omrežja

Pri določenih konfiguracijah strežnika Exchange morate med nastavitvijo vnesti dodatne podatke. Če jih ne poznate, se obrnite na oddelek za informacijsko tehnologijo v podjetju.

Med nastavitvijo lahko določite, kako pogosto želite sinhronizirati vsebino v telefonu s strežnikom. Sinhronizira se samo vsebina, ki ste jo določili pri nastavitvi računa. Če želite sinhronizirati dodatno vsebino, spremenite nastavitve računa Exchange ActiveSync.

V računu Exchange ActiveSync je uporaba kode za zaklepanje morda obvezna.

#### Odpiranje e-pošte z začetnega zaslona

Z aktivnimi ploščicami za e-pošto lahko odprete e-pošto neposredno z začetnega zaslona.

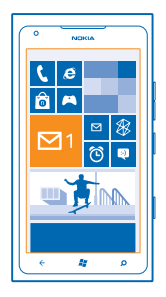

Na ploščicah vidite število neprebranih e-poštnih sporočil in ali ste prejeli novo e-poštno sporočilo.

Na začetni zaslon lahko pripnete več nabiralnikov. Eno ploščico lahko na primer namenite službeni epošti, drugo pa osebni. Če več nabiralnikov povežete v poenoteno mapo Prejeto, lahko e-pošto iz vseh map Prejeto odprete z ene ploščice.

Če želite prebrati e-pošto, tapnite ploščico.

### Pošiljanje e-pošte

Naj se vam e-pošta ne kopiči. S telefonom lahko e-pošto berete in pošiljate na poti.

- 1. Na začetnem zaslonu tapnite 🗹.
- 2. Tapnite 🕂 in račun, če imate povezane mape Prejeto.
- 3. Če želite dodati prejemnika iz imenika, tapnite 🕀 ali začnite vnašati ime. Vnesete lahko tudi naslov.

★ Nasvet: Če želite prejemnika odstraniti, tapnite njegovo ime in Remove.

4. Vnesite zadevo in svoj e-poštni naslov.

- ★ Nasvet: Če želite dodati smeška, tapnite ②.
- 5. Če želite priložiti datoteko, tapnite ()).
- ★ Nasvet: Med pisanjem e-poštnega sporočila lahko zajamete tudi novo fotografijo. Tapnite ●, zajemite fotografijo in tapnite accept.
- 6. Tapnite 🗐, da pošljete e-pošto.

#### Branje e-pošte

Pričakujete pomembne novice? E-pošto lahko preberete tudi v telefonu, ne le za pisalno mizo.

Ko vas čaka nova e-pošta, se to prikaže na začetnem zaslonu.

- 1. Na začetnem zaslonu tapnite 🖾.
- 2. V nabiralniku tapnite e-poštno sporočilo. Neprebrana e-pošta je označena z drugo barvo.
- Nasvet: Če želite povečati ali pomanjšati prikaz, postavite dva prsta na zaslon in ju povlecite skupaj ali narazen.

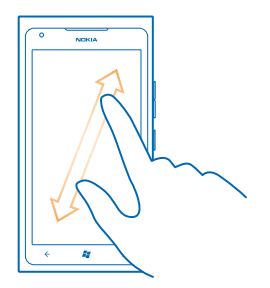

Nasvet: Če je v e-pošti spletni naslov, ga tapnite, da odprete spletno mesto.

#### Branje e-pošte v pogovoru

V nabiralniku tapnite pogovor, v katerem je e-poštno sporočilo, in nato tapnite e-poštno sporočilo. Pogovor z neprebranim e-poštnim sporočilom je označen z drugo barvo.

#### Shranjevanje priloge

Ko je e-pošta odprta, tapnite prilogo, na primer fotografijo, da se prenese v telefon. Znova tapnite prilogo, nato pa tapnite ••• > save to phone. Vseh zapisov datotek ni mogoče shraniti.

#### Odgovarjanje na e-pošto

Ste prejeli e-pošto, na katero je treba takoj odgovoriti? To lahko naredite kar v telefonu.

- 1. Na začetnem zaslonu tapnite 🗹 .
- 2. Odprite e-poštno sporočilo in tapnite 🔊.
- ★ Nasvet: Če želite odgovoriti samo pošiljatelju, tapnite reply. Če želite odgovoriti pošiljatelju in vsem drugim prejemnikom sporočila, tapnite reply all.

#### Posredovanje e-pošte

Odprite e-poštno sporočilo in tapnite 🕑 > **forward**.

#### Brisanje e-pošte

Je vaš nabiralnik poln? Izbrišite nekaj e-poštnih sporočil, da naredite prostor v telefonu.

- 1. V nabiralniku tapnite levo od e-poštnih sporočil, ki jih želite izbrisati.
- 2. Tapnite potrditvena polja poleg e-poštnih sporočil in nato še 🗊

| ·       |
|---------|
|         |
| -       |
|         |
| • • •   |
| ( × 🕷 👂 |

Vsa izbrana e-poštna sporočila so izbrisana. E-poštna sporočila so lahko izbrisana tudi z vašega epoštnega strežnika, odvisno od vašega e-poštnega računa.

#### Brisanje enega e-poštnega sporočila

Odprite e-poštno sporočilo in tapnite (1).

#### Ločen prikaz e-poštnih sporočil

E-poštna sporočila so razdeljena v skupine po naslovu v pogovorih. Pogovor vključuje tudi vaše odgovore. Če želite sporočila prikazati ločeno, lahko funkcijo pogovorov izklopite.

- 1. Na začetnem zaslonu tapnite 🖂.
- 2. Tapnite ••• > settings.
- 3. Izklopite možnost Conversations.

#### Povezovanje več nabiralnikov v poenoteni mapi Prejeto

Če imate več e-poštnih računov, lahko izberete mape Prejeto, ki jih želite povezati v eni mapi Prejeto. V poenoteni mapi Prejeto si lahko v trenutku ogledate vsa e-poštna sporočila.

- 1. Na začetnem zaslonu tapnite nabiralnik.
- 2. Tapnite ••• > link inboxes.
- 3. Na seznamu other inboxes tapnite mape Prejeto, ki jih želite povezati s prvo mapo Prejeto.
- 4. Tapnite rename linked inbox, vnesite novo ime za nabiralnik in tapnite ⊘.

Nova poenotena mapo Prejeto je pripeta na začetni zaslon.

#### Razvezovanje poenotenih map Prejeto

Če si želite nabiralnike ogledati posamezno ali začeti uporabljati en sam e-poštni račun, lahko poenotene mape Prejeto razvežete.

- 1. Na začetnem zaslonu tapnite poenoteno mapo Prejeto.
- 2. Tapnite ••• > linked inboxes.
- 3. Na seznamu this inbox tapnite mape Prejeto, ki jih želite razvezati, in nato še unlink.

#### Brisanje nabiralnika

Če nabiralnika ne želite več uporabljati, ga lahko izbrišete iz telefona.

© 2013 Nokia. Vse pravice pridržane.

- Odrinite v levo in tapnite Settings > email+accounts.
   Tapnite in pridržite nabiralnik ter tapnite delete.

# Kamera

Zakaj bi s seboj nosili še fotoaparat, če lahko želene spomine ujamete s telefonom? S kamero v telefonu lahko preprosto zajemate fotografije ali snemate videoposnetke.

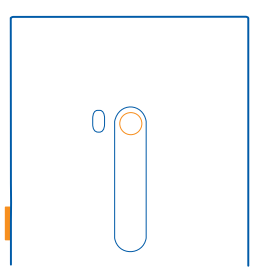

# Zajemanje fotografije

Zajemajte ostre fotografije, polne življenja – najboljše trenutke ulovite v album fotografij.

1. Kamero aktivirate tako, da pritisnete tipko kamere.

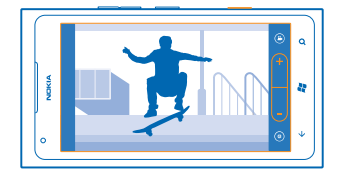

2. Za povečevanje ali pomanjševanje izberite + ali - na nadzoru povečave - .

 Sliko izostrite tako, da pritisnete tipko kamere do polovice in jo pridržite. Izostritev se zaklene, ko beli trikotnik preneha utripati.

★ Nasvet: Ko je izostritev zaklenjena, lahko tipko kamere ohranite napol pritisnjeno in prilagodite kompozicijo.

4. Če želite zajeti fotografijo, pritisnite tipko kamere do konca.

Ne premikajte telefona, dokler se fotografija ne shrani in je kamera pripravljena na novo fotografijo.

Če si želite ogledati pravkar zajeto fotografijo, odrinite v desno. Fotografije se shranijo v album Camera Roll v središču Pictures.

#### Zajemanje fotografije brez uporabe tipke kamere

Če želite izostriti določen predmet ali območje, ga tapnite na zaslonu. Telefona ne premikajte, dokler beli kvadrat ne preneha utripati.

## Uporaba različnih scenskih načinov

Preberite več o zajemanju fotografij v različnih situacijah z različnimi scenskimi načini v kameri telefona.

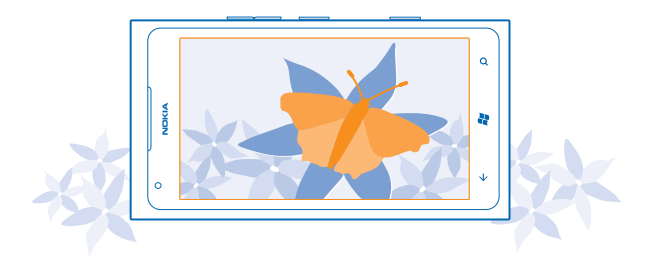

#### Zajemanje fotografije od blizu

Izostritev majhnih predmetov, kot so rože, je lahko težavna. Kamero je treba premakniti bliže predmetu. Za ostre in natančne fotografije najmanjših podrobnosti uporabite makro način.

- 1. Kamero aktivirate tako, da pritisnete tipko kamere.
- 2. Če želite vklopiti makro način, izberite 🐵 > Scenes > Macro.

### Zajemanje fotografije premikajočega se predmeta

Ste na športnem dogodku in želite ujeti dogajanje s svojim telefonom? Uporabite športni način za ostrejše fotografije premikajočih se ljudi.

- 1. Kamero aktivirate tako, da pritisnete tipko kamere.
- 2. Če želite vklopiti športni način, tapnite (a) > Scenes > Sports.

#### Zajemanje fotografij v slabši osvetlitvi

Želite posneti boljše fotografije pri slabi svetlobi? Uporabite nočni način.

- 1. Kamero aktivirate tako, da pritisnete tipko kamere.
- 2. Če želite vklopiti nočni način, tapnite (a) > Scenes > Night.

#### Zajemanje avtoportreta

Če želite zlahka zajeti avtoportret, uporabite sprednjo kamero telefona.

**1.** Kamero aktivirate tako, da pritisnete tipko kamere.

- 2. Tapnite 🕲.
- 3. Za povečevanje ali pomanjševanje tapnite + ali na nadzoru povečave 😑 💽 📀

© 2013 Nokia. Vse pravice pridržane.

### 4. Če želite zajeti fotografijo, pritisnite tipko kamere.

Ne premikajte telefona, dokler se fotografija ne shrani in se prikaže končna fotografija.

★ Nasvet: S sprednjo kamero lahko posnamete tudi videoposnetke. Če želite preklopiti na snemanje videoposnetkov, tapnite ●. Za začetek snemanja pritisnite tipko kamere.

### Snemanje videoposnetka

Poleg zajemanja fotografij lahko s telefonom posnamete tudi videoposnetke posebnih trenutkov.

- **1.** Kamero aktivirate tako, da pritisnete tipko kamere.
- 2. Če želite preklopiti iz načina za fotografiranje v video način, tapnite 🙂.
- 3. Za začetek snemanja pritisnite tipko kamere. Števec se aktivira.
- 4. Za zaustavitev snemanja pritisnite tipko kamere. Števec se zaustavi.

Če si želite ogledati videoposnetek, odrinite v desno in tapnite ④. Videoposnetek se shrani v album Camera Roll v središču Pictures.

# Namigi za kamero

V nadaljevanju najdete nekaj namigov za najbolj optimalno uporabo kamere telefona.

- Držite telefon z obema rokama, da bo kamera stabilna.
- Za povečevanje ali pomanjševanje tapnite + ali na nadzoru povečave

Pri povečevanju se lahko kakovost slike zmanjša.

- Med zajemanjem fotografij in snemanjem videoposnetkov preklopite tako, da tapnete 🖲 ali 🤩.
- Če želite spremeniti nastavitve kamere, kot so bliskavica, scenski načini in ločljivost, tapnite () in želeno nastavitev.
- Če kamere nekaj minut ne uporabljate, preklopi v način spanja. Pritisnite tipko za vklop/izklop in povlecite zaklenjen zaslon navzgor, da jo aktivirate.

Bliskavico uporabljajte z varne razdalje. Ne uporabljate je za bližinske posnetke ljudi ali živali. Pri fotografiranju bliskavice ne prekrivajte.

# Shranjevanje informacij o lokaciji v fotografije in videoposnetke

Če želite imeti natančne podatke o tem, kje ste posneli določeno fotografijo ali videoposnetek, lahko v telefonu nastavite samodejno beleženje lokacije.

- 1. Na začetnem zaslonu odrinite v levo in tapnite 🐼 Settings.
- 2. Odrinite do možnosti applications in tapnite pictures+camera.
- 3. Nastavite možnost Include location information in pictures you take na On \_\_\_\_\_.

Če želite vključiti informacije o lokaciji v fotografije, ki jih prenesete v storitev skupne rabe, kot je Facebook ali SkyDrive, nastavite možnost **Keep location information on uploaded pictures** na **On** 

Informacije o lokaciji lahko priložite fotografiji ali videoposnetku, če je lokacijo mogoče določiti prek satelita ali omrežja. Če omogočite skupno rabo fotografije ali videoposnetka, ki vsebuje informacije o lokaciji, se informacije o lokaciji prikažejo osebam, ki si ogledajo fotografijo ali videoposnetek. Geografsko označevanje lahko izklopite v nastavitvah telefona.

# Skupna raba fotografij in videoposnetkov

Zajeto fotografijo ali videoposnetek lahko prenesete v storitev skupne rabe, kot je Facebook ali SkyDrive.

- 1. Kamero aktivirate tako, da pritisnete tipko kamere.
- 2. Posnemite fotografijo ali videoposnetek.
- 3. Odrinite v desno. Tapnite ••• > share....
- 4. Izberite način skupne rabe in sledite navodilom.

★ Nasvet: Skupna raba bo preprostejša, če Facebook ali SkyDrive nastavite kot račun za hitro skupno rabo. Ob začetku skupne rabe je račun za hitro skupno rabo v meniju.

Če želite nastaviti račun za hitro skupno rabo, na začetnem zaslonu odrinite v levo in tapnite Settings. Odrinite do možnosti applications ter tapnite pictures+camera > Quick Share Account in račun.

Pri uporabi storitev ali prenašanju vsebine lahko pride do prenosa večjih količin podatkov, zaradi česar lahko nastanejo stroški prenosa podatkov.

Vse storitve skupne rabe ne podpirajo vseh zapisov datotek ali videoposnetkov v visoki ločljivosti.

### Upravljanje posnetkov

Ste posneli veliko odličnih fotografij in videoposnetkov? Spodaj preberite, kako si jih ogledate, razvrstite in daste v skupno rabo.

#### Središče Slike

Fotografije in videoposnetki, ki ste jih posneli s telefonom, so shranjeni v središče Pictures, kjer lahko brskate po njih in si jih ogledujete.

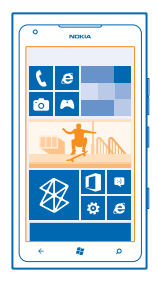

Če želite na preprost način poiskati svoje fotografije in videoposnetke, označite priljubljene in jih razvrstite v albume.

#### **Ogled fotografij**

Podoživite pomembne trenutke – oglejte si fotografije v telefonu.

Tapnite Pictures.

1. Če si želite ogledati zajeto fotografijo, tapnite Camera Roll in fotografijo.

2. Če si želite ogledati naslednjo fotografijo, odrinite v levo. Če si želite ogledati prejšnjo fotografijo, odrinite v desno.

#### Povečevanje in pomanjševanje prikaza

Postavite dva prsta na zaslon in ju povlecite skupaj ali razmaknite.

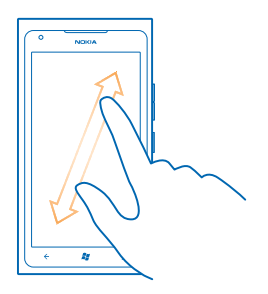

★ Nasvet: Če želite hitro povečati ali pomanjšati fotografijo, jo dvakrat tapnite.

### Prikaz možnosti, ki so na voljo

Tapnite in pridržite fotografijo.

### Označevanje fotografije kot priljubljene

Želite hitro poiskati najboljše posnetke? Označite jih kot priljubljene in ogledate si jih lahko v prikazu favourites v središču Pictures.

- 1. Tapnite Pictures.
- 2. Tapnite albums in se pomaknite do fotografije.

Če je fotografija v spletnem albumu, jo najprej shranite v telefon. Tapnite ••• > save to phone.

3. Tapnite in pridržite fotografijo, nato tapnite add to favourites.

★ Nasvet: Fotografijo lahko označite kot priljubljeno tudi takoj ko jo zajamete. Preprosto odrinite v desno, tapnite in pridržite fotografijo ter tapnite add to favourites.

#### Prikaz priljubljenih

V središču Pictures odrinite do možnosti favourites.

#### Prenos fotografij in videoposnetkov v splet

Želite prenesti fotografije in videoposnetke v storitev družabnih omrežij, kjer si jih lahko ogledajo prijatelji in družinski člani? To lahko storite neposredno iz središča Pictures.

- 1. Tapnite Pictures.
- 2. Izberite fotografijo ali videoposnetek, ki ga želite prenesti.
- 3. Tapnite ••• > share....
- 4. Izberite način skupne rabe in sledite navodilom na zaslonu.

© 2013 Nokia. Vse pravice pridržane.

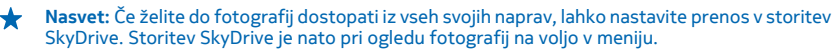

Če želite nastaviti to funkcijo, na začetnem zaslonu odrinite v levo in tapnite 🔯 Settings. Odrinite do možnosti applications ter tapnite pictures+camera > Quick Share Account in račun.

### Spreminjanje ozadja v središču Slike

Imate čudovit posnetek, ki vas spravi v dobro voljo vedno, ko ga pogledate? Nastavite ga za ozadje središča **Pictures**.

- 1. Tapnite Pictures.
- 2. Tapnite ••• > choose background.
- 3. Izberite fotografijo in tapnite 📿.
- Nasvet: Telefon lahko nastavite tudi tako, da redno samodejno spreminja fotografijo. Tapnite ••• > shuffle background.

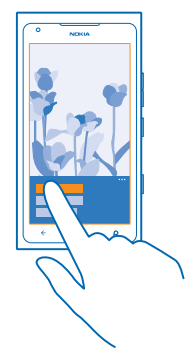

#### Ustvarjanje albuma

Če želite hitro poiskati fotografije dogodka, osebe ali potovanja, razvrstite fotografije v albume, na primer glede na zadevo.

1. Odprite aplikacijo Zune v računalniku.

2. V aplikaciji Zune izberite Collection in Pictures. Z desno tipko miške kliknite album v mapi My Pictures, izberite New album in ga poimenujte.

3. V album dodajte fotografije in ga sinhronizirajte s telefonom.

★ Nasvet: Če uporabljate računalnik Apple Mac, prenesite Priključek Windows Phone 7 Connector for Mac iz trgovine Mac App Store.

#### Brisanje albuma

Ko izb<sup>r</sup>išete album iz telefona, se izbrišejo tudi fotografije v tem albumu. Če ste kopirali album v računalnik, album in fotografije v njem ostanejo v računalniku.

Tapnite **Pictures** > **albums**. Tapnite in pridržite album in nato tapnite **delete**.

Spletnih albumov ne morete izbrisati iz telefona.

### Kopiranje fotografij v računalnik

Ali ste s telefonom zajeli fotografije, ki jih želite kopirati v računalnik? Uporabite računalniško aplikacijo Zune in kopirajte fotografije med telefonom in računalnikom.

- 1. Z združljivim podatkovnim kablom USB priključite telefon v združljiv računalnik.
- 2. Odprite aplikacijo Zune v računalniku. Če želite več informacij, glejte pomoč za aplikacijo Zune.

Najnovejšo različico aplikacije Zune lahko prenesete s spletnega mesta www.zune.net.

#### Shranjevanje fotografije v središče Slike

Fotografije lahko prejmete v e-poštnem ali večpredstavnostnem sporočilu. Če si želite te fotografije ogledati pozneje, jih shranite v središče Pictures.

- 1. V e-poštnem ali večpredstavnostnem sporočilu tapnite fotografijo.
- 2. Tapnite ••• > save to phone.

Če si želite ogledati shranjeno fotografijo v središču Pictures, tapnite albums > Saved Pictures.

# Zemljevidi in navigacija

Raziščite različne kraje in pot do njih.

## Vklop lokacijskih storitev

Z aplikacijo Zemljevidi lahko ugotovite, kje se trenutno nahajate, in svojo lokacijo dodate na posnete fotografije – dovolite aplikacijam, da uporabijo vašo lokacijo in vam ponudijo širši nabor storitev.

1. Odrinite v levo in tapnite 🔯 Settings.

2. Tapnite location in nastavite možnost Location services na On [].

# Nokia Zemljevidi

Aplikacija Nokia Maps prikazuje, kaj je v bližini, ter vas vodi do želenega cilja.

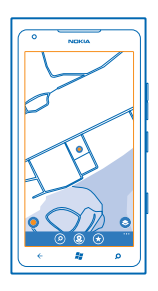

#### Lahko:

- poiščete mesta, ulice in storitve;
- poiščete pravo pot z natančnimi navodili za pot;
- daste lokacijo v skupno rabo;
- shranite najljubše kraje v telefon kot priljubljene in pripnete kraje na začetni zaslon za hiter dostop;
- sinhronizirate priljubljene s spletno stranjo maps.nokia.com;
- napišete recenzijo za nek kraj ali zajamete fotografijo in jo prenesete, da jo vsi vidijo v svojem telefonu ali na spletnem mestu Nokia Zemljevidi.

Vsebina digitalnih zemljevidov je lahko včasih nenatančna in nepopolna. Kadar gre za pomembne komunikacije (npr. pri nujnih primerih), se nikoli ne zanašajte samo na vsebino storitve.

Pri uporabi storitev ali prenašanju vsebine lahko pride do prenosa večjih količin podatkov, zaradi česar lahko nastanejo stroški prenosa podatkov.

Nekaterih vsebin ne ponuja Nokia, temveč tretje osebe. Vsebina je lahko nenatančna in morda ne bo vedno na voljo.

### Ogled svoje lokacije na zemljevidu

Če potrebujete podatke o svojem položaju, na zemljevidu preverite, kje ste. Prav tako lahko raziskujete različna mesta in države.

1. Na začetnem zaslonu odrinite v levo in tapnite 🔘 Nokia Maps.

● prikazuje, kje ste. Če aplikacija Nokia Maps ne more najti vaše lokacije, ● prikazuje vašo zadnjo znano lokacijo.

Če natančno določanje položaja ni mogoče, zelen sij okoli ikone za lokacijo prikazuje splošno območje, na katerem ste. Na gosto poseljenih območjih je natančnost približne ocene večja, zeleni sij pa je manjši kot na redko poseljenih območjih.

2. Če si želite ogledati vašo trenutno ali zadnjo znano lokacijo, tapnite **O**.

Pokritost zemljevidov se razlikuje glede na državo in regijo.

#### Brskanje po zemljevidu

S prstom povlecite po zemljevidu. Zemljevid je privzeto usmerjen proti severu.

Natančnost kompasa je omejena. Zmanjšajo jo lahko tudi elektromagnetna polja, veliki kovinski predmeti in druge okoliščine. Kompas mora biti vedno pravilno umerjen.

#### Povečevanje in pomanjševanje prikaza

Postavite dva prsta na zemljevid in ju razmaknite, da povečate prikaz, ali povlecite skupaj, da pomanjšate prikaz.

Nasvet: Če želite v prikaz zemljevida dodati kontrolnike za povečavo, tapnite ••• > settings in nastavite Zoom controls na On [].

#### Iskanje lokacije

Nokia Maps vam pomaga poiskati določene lokacije in podjetja.

Če želite poiskati kraje in lokacije, morate imeti vzpostavljeno povezavo.

- 1. Tapnite 🔕 Nokia Maps > 🖉.
- 2. V iskalno polje vnesite besede za iskanje, na primer ulico ali ime kraja.
- 3. Izberite element na seznamu predlaganih besed.

Lokacija je prikazana na zemljevidu.

★ Nasvet: Ali si želite ogledati več informacij o določenem kraju? V prikazu podrobnosti kraja so splošne informacije, fotografije, recenzije, povezave do vodnikov in drugi predlogi za kraje v bližini. Kadar je lokacija prikazana na zemljevidu, prikaz podrobnosti kraja prikažete tako, da tapnete oblaček z informacijami.

Če iskanje ne poda rezultatov, preverite, ali so besede za iskanje pravilno črkovane.

#### Odkrivanje krajev v bližini

Iščete novo restavracijo, hotel ali trgovino? Aplikacija Nokia Maps vam predlaga kraje v bližini.

Tapnite 🔕 Nokia Maps.

Če želite poiskati predlagane kraje v bližini ali se premakniti do točke na zemljevidu, tapnite O.
 Tapnite O.

Na zemljevidu lahko vidite vse vrste predlaganih krajev.

3. Če želite poiskati določene vrste krajev v bližini, tapnite ④, odrinite do možnosti **explore** in tapnite ploščico kategorije.

Na zemljevidu so prikazani kraji v bližini za to kategorijo.

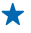

 Nasvet: Tapnite in pridržite ploščico kategorije, da jo pripnete na začetni zaslon. Tako lahko hitreje odkrivate nove kraje, kjer koli ste.

#### Dodajanje fotografije k mestu

Vidite nekaj, kar vam je všeč? Naj to doživijo tudi drugi. Zajemite fotografijo in jo prenesite, da jo vsi vidijo v svojem telefonu ali na spletnem mestu Nokia Maps.

- 1. Na začetnem zaslonu odrinite v levo in tapnite 🕥 Nokia Maps.
- 2. Tapnite (2), da vidite kraje v bližini.
- 3. Tapnite ikono kraja na zemljevidu, nato pa tapnite oblaček z informacijami.
- 4. V prikazu podrobnosti kraja odrinite do možnosti photos in tapnite 🕀 add a photo.
- 5. Tapnite fotografijo in 🗐.

#### Ocenjevanje kraja in pisanje recenzije

V prikazu podrobnosti kraja odrinite do možnosti **reviews** in tapnite **(+) add a review**. Tapnite zvezdice, da ocenite kraj, in napišite recenzijo.

#### Shranjevanje kraja

Kot pomoč pri načrtovanju potovanja lahko poiščete kraje, npr. hotele, znamenitosti ali bencinske črpalke, ter jih shranite v telefon.

- 1. Na začetnem zaslonu odrinite v levo in tapnite 🕥 Nokia Maps.
- 2. Če želite poiskati naslov ali kraj, tapnite 🙆.

3. Kadar je kraj prikazan na zemljevidu, prikaz podrobnosti kraja odprete tako, da tapnete oblaček z informacijami.

- 4. V prikazu podrobnosti kraja tapnite 🕏.
- ★ Nasvet: Za preprost dostop lahko kraj pripnete tudi na začetni zaslon. Ko je kraj prikazan na zemljevidu, tapnite oblaček z informacijami in ②.

### Ogled shranjenega kraja

V glavnem prikazu tapnite 🟵.

#### Sinhronizacija shranjenih krajev

Priljubljene kraje vedno varnostno kopirajte in jih imejte na dosegu roke – vpišite se v svoj račun Nokia in sinhronizirajte svoje priljubljene s spletnim mestom Nokia Maps.

Na začetnem zaslonu odrinite v levo in tapnite 🔘 Nokia Maps.

Potovanje lahko načrtujete v računalniku na spletni strani Nokia Maps, sinhronizirate shranjene kraje s telefonom in nato do načrta dostopate na poti. Sinhronizacija je priročna tudi pri prenašanju shranjenih krajev iz starega telefona Nokia v novi telefon. Svoj stari telefon sinhronizirajte s spletno storitvijo Nokia Maps, nato pa sinhronizirajte še novi telefon.

Če ste vpisani v svoj račun Nokia, se priljubljene samodejno sinhronizirajo med telefonom in spletno storitvijo Nokia Maps vsakič, ko odprete aplikacijo Nokia Maps. Če želite ročno sinhronizirati shranjene kraje, tapnite (€) > ②.

★ Nasvet: Potovanje lahko načrtujete v računalniku na spletni strani Nokia Maps, sinhronizirate shranjene kraje s telefonom in nato do načrta dostopate na poti.

Če želite spletno storitev Nokia Maps uporabljati v računalniku, obiščite spletno mesto maps.nokia.com.

#### Izklop samodejne sinhronizacije

Tapnite ••• > settings in nastavite možnost Synchronise favourites na Imm.

#### Navodila za pot do določenega kraja

Želite hitro poiskati pot do cilja? Pridobite navodila za hojo, vožnjo ali uporabo javnega prevoza – kot začetno točko uporabite svojo trenutno lokacijo ali katero koli drugo mesto.

- 1. Tapnite 🔕 Nokia Maps.
- 2. Tapnite ••• > directions.
- 3. Če ne želite, da je začetna točka vaša trenutna lokacija, tapnite from in poiščite začetno točko.
- 4. Tapnite to in poiščite cilj.

Na zemljevidu sta prikazani pot in približna ocena trajanja poti. Tapnite ④ za ogled podrobnih napotkov.

Nasvet: Če želite navodila do določenega kraja, lahko ta kraj tapnete na zemljevidu ali pa tapnete in držite točko na zemljevidu ter tapnete oblaček z informacijami. Tapnite directions to here ali directions from here.

# Preklapljanje med navodili za hojo, vožnjo in javni prevoz

V prikazu s podrobnimi navodili tapnite 📌, 🖨 ali 🚍.

Poti javnega prevoza so prikazane, če je med vašo lokacijo in ciljem najdena veljavna povezava. Napotki za javni prevoz so na voljo v izbranih regijah po svetu.

#### Spreminjanje videza zemljevida

Oglejte si zemljevid v različnih načinih; označite določene podrobnosti, s katerimi boste lažji našli pot do cilja.

- 1. Na začetnem zaslonu odrinite v levo in tapnite 🕥 Nokia Maps.
- 2. Tapnite 😂 in izberite prikaz zemljevida, na primer satellite ali traffic.

Možnosti in funkcije se lahko razlikujejo glede na regijo. Možnosti, ki niso na voljo, so zatemnjene.

### **Nokia Drive**

Nokia Drive vas vodi do želenega cilja z natančnimi glasovnimi navodili za pot.

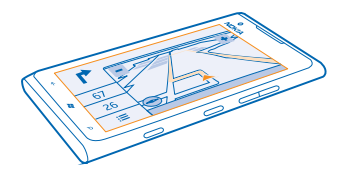

#### Tapnite 🚍 Nokia Drive.

Lahko:

- potujete z glasovnim vodenjem in natančnimi navodili za pot;
- sledite svoji lokaciji, hitrosti in prevoženi razdalji, tudi če ne uporabljate navigacije;
- naložite zemljevide pred potovanjem in aplikacijo Nokia Drive uporabite brez povezave, da znižate stroške prenosa podatkov;
- shranite najpogosteje uporabljane cilje v telefon;
- prejemate opozorila, kadar prekoračite omejitev hitrosti;
- prejemate informacije o prometu in nesrečah v živo na svojih dnevnih poteh z možnostjo my commute.

Pri uporabi storitev ali prenašanju vsebine lahko pride do prenosa večjih količin podatkov, zaradi česar lahko nastanejo stroški prenosa podatkov.

#### Vožnja do cilja

Ko potrebujete natančna navodila za pot, optimizirana za vožnjo, vam storitev Nokia Drive pomaga priti do cilja.

#### Tapnite 🚍 Nokia Drive.

Upoštevajte vse zakone, ki veljajo v državi, kjer ste. Uporaba mobilnega telefona ali nekaterih funkcij je med vožnjo morda prepovedana. Med vožnjo imejte vedno proste roke, da boste lahko upravljali vozilo. Misliti morate predvsem na varnost na cesti.

Ko prvič odprete storitev Nokia Drive, telefon ponudi možnost prenosa uličnih zemljevidov za trenutno lokacijo in navigacijskega glasu, ki ustreza nastavitvam v vašem telefonu.

Če prenesete zemljevide prek domače povezave Wi-Fi, preden se odpravite na potovanje, boste prihranili pri stroških prenosa podatkov.

Če je funkcija my commute na voljo v vaši državi, vas bo telefon morda pozval, da navedete domači in službeni naslov.

- 1. Tapnite **Set destination** in poiščite želeni cilj.
- 2. Tapnite cilj in DRIVE TO > START.

Zemljevid se privzeto obrača v smeri vožnje. Kompas vedno kaže proti severu.

3. Če želite navigacijo zaustaviti, tapnite => Stop navigation.

# Ogled zemljevida v celozaslonskem načinu

Tapnite zemljevid.

#### Shranjevanje kraja

Za lažje načrtovanje potovanja lahko poiščete kraje, npr. hotele, znamenitosti ali bencinske črpalke, ter jih shranite v telefon.

#### Tapnite 🚍 Nokia Drive.

- **1.** Če želite poiskati določen kraj, tapnite **Set destination** > **Search**.
- 2. Vnesite besede za iskanje, na primer ulico ali ime kraja.
- 3. Tapnite kraj v seznamu.
- 4. Tapnite 🖈.

#### Vožnja do shranjenega kraja Tapnite : Set destination > Favourites in kraj.

 Nasvet: Do priljubljenega cilja lahko hitro navigirate tako, da ga pripnete na začetni zaslon. Tapnite > Set destination > Favourites, tapnite in pridržite kraj, nato pa tapnite pin to start.

#### Pridobitev glasovnega vodenja

Če je glasovno vodenje na voljo za vaš jezik, vam pomaga poiskati cilj in vi lahko uživate v potovanju.

Tapnite 🚍 Nokia Drive.

1. Tapnite **Settings** > Navigation voice.

2. Tapnite jezik. Če ne želite uporabiti glasovnega vodenja, tapnite None.

#### Prenos novih glasov za navigacijo

Tapnite **Settings** > Navigation voice > Download new, nato tapnite glas.

#### Navigacija brez povezave

Če želite prihraniti pri prenosu podatkov, lahko uporabite aplikacijo Nokia Drive tudi brez povezave.

- 1. Tapnite 🚍 Nokia Drive.
- 2. Tapnite **Settings**.
- 3. Nastavite možnost Connection na Offline

Nekatere funkcije, na primer rezultati iskanja, so lahko omejene, če uporabljate aplikacijo Nokia Drive brez povezave.

#### Pridobivanje pomoči pri vožnji

Zmanjšajte stres pri vožnji – Nokia Drive si zapomni vaše dnevne poti in vam podaja informacije o razmerah v prometu in nesrečah v živo.

Ta funkcija je na voljo v izbranih regijah po svetu. Nenehno se dodajajo tudi nove regije.

Razpoložljivost prometnih informacij je odvisna od posamezne regije in države.

#### 1. Tapnite 🔁 Nokia Drive.

2. Ko prvič odprete aplikacijo Nokia Drive, boste morda morali nastaviti funkcijo my commute. Če želite funkcijo nastaviti pozneje, tapnite 🚞 > Settings > My Commute > Perform the Quickstart setup.

3. Poiščite svoj domači in službeni naslov ter vnesite uro, ob kateri se običajno odpravite v službo in nazaj domov.

Informacije o razmerah v prometu in ocenjen čas potovanja za naslednjo vožnjo so prikazani na aktivni ploščici aplikacije Nokia Drive na začetnem zaslonu. Poleg tega med vožnjo prejemate informacije o razmerah v prometu in nesrečah v živo.

#### Začetek vožnje

Tapnite E Nokia Drive. Telefon predlaga cilj glede na trenutni čas. Če želite začeti z vožnjo do predlaganega cilja, tapnite COMMUTE.

Če možnost my commute uporabljate pogosto, se nauči več – če se do istega cilja zapeljete več kot enkrat, bo ta cilj shranjen med priljubljene.

★ Nasvet: Če želite priljubljen cilj uporabiti za cilj potovanja, npr. če se želite namesto domov odpeljati v fitnes center, tapnite Nokia Drive in ②.

#### Ogled naslednje vožnje na začetnem zaslonu

Informacije o razmerah v prometu in ocenjen čas potovanja za naslednjo vožnjo so prikazani na aktivni ploščici aplikacije Nokia Drive na začetnem zaslonu.

Ko nastavite možnost my commute, ploščica Nokia Drive na začetnem zaslonu prikazuje informacije o vaši naslednji vožnji.

Na drugi strani aktivne ploščice so prikazana predvidevanja o cilju in približen čas prihoda. Morda boste morali počakati kakšen trenutek, da se ploščica obrne.

Na drugi strani ploščice so prikazane tudi razmere v prometu za naslednjo vožnjo:

- Prijetna vožnja z malo prometa
- Gost promet
- Blokirana cesta

Informacije o vožnji so na aktivni ploščici prikazane le v primeru, če je za trenuten čas dneva na voljo predlog cilja. Ocenjen čas potovanja se bo morda prikazal le malo pred uro, ob kateri se običajno odpravljate na pot.

#### Pridobivanje opozoril o omejitvah hitrosti

Upoštevajte omejitve hitrosti – nastavite telefon tako, da vas opozori, ko vozite prehitro.

Razpoložljivost informacij o omejitvah hitrosti je odvisna od posamezne regije in države.

1. Tapnite 🚍 Nokia Drive.

2. Tapnite -> Settings > Speed limit in nastavite možnost Speed limit alert na Alert on \_\_\_\_\_.

3. Če želite nastaviti, za koliko lahko presežete omejitev, preden vas telefon opozori na to, povlecite drsnik Alert if my speed exceeds limit by. Nastavite lahko različne omejitve za nižje in višje hitrosti.

#### Prenos zemljevidov za vožnjo

Prihranite pri stroških prenosa podatkov in še pred potovanji shranite zemljevide novih ulic v telefon. Če vam primanjkuje prostora, lahko nekatere zemljevide odstranite iz telefona.

#### Tapnite 🔁 Nokia Drive > 🔚 > Settings > Manage maps.

Če želite prenesti zemljevide v telefon, morate imeti vzpostavljeno povezavo z omrežjem Wi-Fi.

1. Tapnite (+).

2. Izberite kontinent, državo in po potrebi območje ter tapnite Install.

Pri uporabi storitev ali prenašanju vsebine lahko pride do prenosa večjih količin podatkov, zaradi česar lahko nastanejo stroški prenosa podatkov.

#### Odstranjevanje zemljevida

Tapnite zemljevid, ki ga želite odstraniti, nato pa na strani s podrobnostmi zemljevida tapnite 🗊.

#### Spreminjanje videza prikaza v aplikaciji Vožnja

Ali aplikacijo Nokia Drive uporabljate ponoči, ko je zunaj temno? Z dnevnim in nočnim načinom lahko zaslon jasno vidite kadar koli. Poleg tega lahko svojim potrebam prilagodite tudi druge nastavitve.

#### Tapnite 🚍 Nokia Drive.

1. Tapnite **Settings**.

2. Nastavite možnost Map colours na Night . Če želite nastaviti samodejni preklop na nočni način, ko se znoči, tapnite možnost Automatic.

#### Preklapljanje med prikazoma 2D in 3D Tapnite = in 2D ali 3D.

**Preklapljanje med prikazom preostale razdalje, časa prihoda ali preostalega časa** V prikazu navigacije tapnite preostalo razdaljo in eno od možnosti.

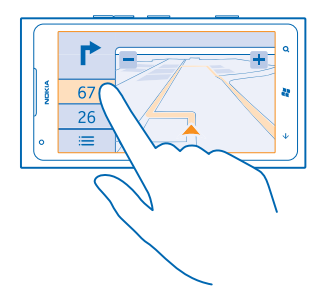

Skrivanje pomembnih stavb in znamenitosti Tapnite 🚞 > Settings in nastavite možnost Landmarks na 🔲 .

## Načini določanja položaja

Telefon prikaže vašo lokacijo na zemljevidu z določanjem položaja na podlagi signala GPS, GLONASS, A-GPS, omrežja Wi-Fi ali informacij o celici.

Razpoložljivost, točnost in popolnost informacij o lokaciji so lahko na primer odvisne od vaše lokacije, okolice ali virov tretjih oseb in so lahko omejene. Informacije o lokaciji morda niso na voljo, na primer v zgradbah ali podzemnih prostorih. Podatke o zasebnosti v zvezi z načini določanja položaja si lahko ogledate v pravilniku o zasebnosti Nokia.

Omrežna storitev strežniško podprtega sistema GPS (A-GPS) in druga podobna dodatna oprema za GPS in Glonass pridobiva lokacijo prek mobilnega omrežja ter pomaga pri izračunu trenutne lokacije.

Pri uporabi strežniško podprtega sistema GPS in druge dodatne opreme za GPS in GLONASS lahko pride do prenosa manjših količin podatkov po mobilnem omrežju. Če se želite izogniti stroškom prenosa podatkov, na primer med potovanjem, lahko v nastavitvah telefona izklopite mobilno podatkovno povezavo.

Določanje položaja na podlagi omrežja Wi-Fi izboljša natančnost položaja, ko satelitski signali niso na voljo, predvsem ko ste v zaprtih prostorih ali med visokimi stavbami. Če ste na mestu, kjer je uporaba povezave Wi-Fi omejena, lahko povezavo Wi-Fi v nastavitvah telefona izklopite.

Merilnik potovanja je odvisen od razpoložljivosti in kakovosti satelitske povezave in zato morda ni natančen.

# Internet

Preberite več o ustvarjanju brezžičnih povezav in brskanju po spletu z ohranjanjem nizkih stroškov.

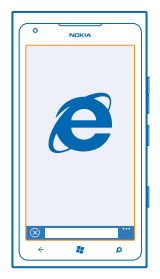

### Določanje internetnih povezav

Ali vam ponudnik omrežnih storitev za prenos podatkov zaračuna fiksno ceno ali ga plačate glede na porabo? Če želite zmanjšati stroške med gostovanjem ali doma, spremenite nastavitve povezave Wi-Fi in nastavitve mobilnih podatkov.

Povezava Wi-Fi je običajno hitrejša in cenejša od mobilne podatkovne povezave. Če sta na voljo povezava Wi-Fi in mobilna podatkovna povezava, telefon uporabi povezavo Wi-Fi.

- 1. Na začetnem zaslonu odrinite v levo in tapnite 🔯 Settings > WiFi.
- 2. Preverite, ali je možnost WiFi networking nastavljena na On [].
- 3. Izberite povezavo, ki jo želite uporabiti.

#### Uporaba mobilne podatkovne povezave

Na začetnem zaslonu odrinite v levo in tapnite Settings > mobile network, nato pa možnost Data connection nastavite na On.

#### Uporaba mobilne podatkovne povezave med gostovanjem

Če med gostovanjem vzpostavljate internetno povezavo, predvsem če ste v tujini, lahko bistveno povečate stroške prenosa podatkov.

Pri prenosu podatkov med gostovanje telefon prejema podatke prek omrežij, ki niso v lasti vašega ponudnika omrežnih storitev, niti jih ta ne upravlja.

Na začetnem zaslonu odrinite v levo, tapnite 🖸 Settings > mobile network in nastavite možnost Data roaming options na roam.

### Povezovanje računalnika s spletom

Želite uporabljati internet v prenosnem računalniku, vendar nimate dostopa? V prenosnem računalniku ali drugih napravah lahko uporabite mobilno podatkovno povezavo telefona. Vzpostavi se povezava Wi-Fi.

1. Na začetnem zaslonu podrsnite v levo in tapnite 🔯 Settings > Internet Sharing.

© 2013 Nokia. Vse pravice pridržane.

- 2. Nastavite možnost Sharing na On \_\_\_\_\_.
- 3. Če želite spremeniti ime povezave, tapnite setup > Broadcast name in vnesite ime.
- \star 🛛 Nasvet: Vnesete lahko tudi geslo za povezavo.

4. Izberite povezavo v drugi napravi.

Druga naprava uporablja podatke v okviru naročniškega paketa, pri čemer lahko nastanejo stroški prenosa podatkov. Za informacije o razpoložljivosti in stroških se obrnite na ponudnika omrežnih storitev.

### Spletni brskalnik

Oglejte si novice in obiščite priljubljena spletna mesta. V brskalniku Internet Explorer 9 Mobile v telefonu lahko prikazujete spletne strani. S pomočjo brskalnika lahko tudi dobite opozorila o ogroženi varnosti.

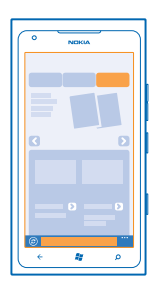

#### Tapnite 🧟 Internet Explorer.

Za brskanje po spletu potrebujete internetno povezavo.

#### Brskanje po spletu

Kdo potrebuje računalnik, če lahko brskate po internetu v telefonu?

★ Nasvet: Če vam ponudnik omrežnih storitev ne zaračuna fiksne cene za prenos podatkov, se v internet povežite prek omrežja Wi-Fi ter tako znižajte stroške prenosa podatkov.

- 1. Tapnite 🧧 Internet Explorer.
- 2. Tapnite naslovno vrstico.
- 3. Vnesite spletni naslov.
- 4. Tapnite 🔶

🐈 🛛 Nasvet: Če želite iskati v internetu, v naslovno vrstico vnesite besedo za iskanje in tapnite 🔶 .

#### Povečevanje in pomanjševanje prikaza

Postavite dva prsta na zaslon in ju razmaknite ali povlecite skupaj.

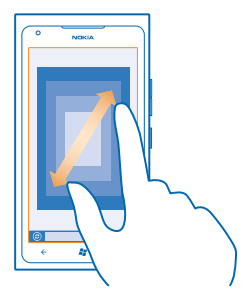

Nasvet: Zaslon lahko tudi dvakrat tapnete.

#### Odpiranje novega zavihka

Ko želite hkrati obiskati več spletnih mest, lahko v brskalniku odprete do 6 zavihkov in med njimi preklapljate.

Tapnite 🧟 Internet Explorer.

Tapnite ••• > tabs > (+).

Preklapljanje med zavihki Tapnite ••• > tabs in zavihek.

Zapiranje zavihka Tapnite ••• > tabs > (×).

#### Dodajanje spletnega mesta med priljubljene

Če pogosto obiskujete nekatera spletna mesta, jih dodajte med priljubljene, da lahko hitro dostopate do njih.

Tapnite 🧟 Internet Explorer.

**1.** Pojdite na spletno mesto.

2. Tapnite ••• > add to favourites.

★ Nasvet: Priljubljena spletna mesta lahko tudi pripnete na začetni zaslon. Med brskanjem po spletnem mestu tapnite ••• > pin to start.

**Prikazovanje priljubljenih spletnih mest** Tapnite ••• > **favourites** in spletno mesto.

#### Skupna raba spletnega mesta

Ko najdete zanimivo spletno stran, jo lahko pošljete prijatelju v kratkem sporočilu ali e-pošti ali jo objavite v družabnih omrežjih.

1. Tapnite *e* Internet Explorer in pojdite na spletno mesto.

2. Tapnite ••• share page in želeni način skupne rabe.

### Čiščenje zgodovine brskalnika

Ko končate z brskanjem, lahko izbrišete svoje zasebne podatke, kot so zgodovina brskanja in začasne internetne datoteke.

- 1. Tapnite 🩋 Internet Explorer.
- 2. Tapnite ••• > settings > delete history.

Predpomnilnik se uporablja za začasno shranjevanje podatkov. Če ste dostopali ali poskušali dostopati do zaupnih informacij ali zaščitenih storitev, za katere je potrebno geslo, izpraznite predpomnilnik po vsaki uporabi.

### Iskanje po spletu

Raziščite splet z iskalnikom Bing. Za vnašanje besed za iskanje lahko uporabite tipkovnico ali svoj glas.

1. Pritisnite  $\mathcal{O}$ .

2. V iskalno polje vnesite besedo za iskanje in tapnite →. Besedo za iskanje lahko izberete tudi med predlaganimi besedami.

3. Če si želite ogledati povezane rezultate iskanja, odrinite do možnosti local ali images.

#### Uporaba glasovnega iskanja

Pritisnite **O**, tapnite **()** in izgovorite iskano besedo.

Ta funkcija ni na voljo v vseh jezikih. Za informacije o podprtih jezikih glejte support.microsoft.com.

### Prekinjanje vseh internetnih povezav

Varčujte z baterijo, tako da prekinete internetne povezave, ki so odprte v ozadju. To lahko storite, ne da bi morali zapreti aplikacije.

- 1. Na začetnem zaslonu odrinite v levo in tapnite 🔯 Settings > WiFi.
- 2. Nastavite možnost WiFi networking na Off

#### Prekinitev mobilne podatkovne povezave

Na začetnem zaslonu odrinite v levo in tapnite 🔯 Settings > mobile network, nato nastavite možnost Data connection na Off [\_\_\_\_\_].

# Zabava

Imate na voljo nekaj časa in se želite zabavati? Preberite več o predvajanju videoposnetkov in poslušanju priljubljene glasbe ter igranju iger.

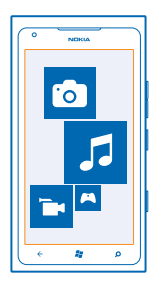

## Gledanje in poslušanje

 ${\sf S}$  telefonom lahko na poti gledate videoposnetke ter poslušate glasbo in poddaje.

Tapnite 🛽 Music+Videos.

### Predvajanje glasbe, spletnih oddaj in videoposnetkov

Poslušajte glasbo in poddaje ter glejte videoposnetke na poti.

- 1. Na začetnem zaslonu odrinite v levo in tapnite 🚳 Music+Videos.
- 2. Tapnite music, videos ali podcasts.
- 3. Če želite brskati po kategoriji, odrinite v levo ali desno.

4. Tapnite skladbo, spletno oddajo ali videoposnetek, ki ga želite predvajati.

★ Nasvet: Sezname predvajanja s priljubljeno glasbo lahko ustvarite z računalniško aplikacijo Zune ter jih nato kopirate v telefon.

Začasna ustavitev ali nadaljevanje predvajanja Tapnite (1) ali (•).

Če želite predvajati pesmi v naključnem vrstnem redu, tapnite 벛.

**Previjanje naprej ali nazaj** Tapnite in pridržite 💬 ali 🛩.

# Nokia Glasba

Z aplikacijo Nokia Glasba v telefonu Windows Phone lahko prenesete pesmi v telefon in združljiv računalnik.

| 5     |     |
|-------|-----|
| ¢ 🗱 ρ | (() |

Na začetnem zaslonu odrinite v levo in tapnite Nokia Music.

Če želite več informacij, obiščite spletno mesto music.nokia.com.

Ta storitev ni na voljo v vseh državah ali regijah.

Družba Nokia lahko uporablja osebne podatke za določene namene, povezane s storitvijo, kot je določeno v pravilniku o zasebnosti družbe Nokia in drugih veljavnih pogojih.

Če so z vašim računom Nokia povezani dobropis ali članstvo v storitvi Nokia Music Unlimited, ga ne zaprite. V nasprotnem primeru bo vse izbrisano.

#### **Mix Radio**

Najpreprostejši način za iskanje novih izvajalcev in pesmi različnih zvrsti je pretakanje glasbe iz aplikacije Mix Radio. Pretakate lahko ročno izbrane glasbene mešanice različnih izvajalcev in zvrsti, jih shranite v telefon ter jih predvajate brez povezave.

Na začetnem zaslonu odrinite v levo in tapnite Nokia Music > mix radio.
 Izberite vrsto glasbe, ki jo želite poslušati.

★ Nasvet: Tapnite in pridržite glasbeno mešanico, da omogočite predvajanje brez povezave. Hkrati imate lahko za predvajanje brez povezave omogočeno le omejeno število glasbenih mešanic.

Začasna ustavitev ali nadaljevanje predvajanja glasbe Tapnite (II) ali (•).

★ 🛛 Nasvet: Če želite kupiti trenutno pesem, tapnite 🕑.

Število pesmi, ki jih lahko preskočite, je morda omejeno.

#### Prilagajanje storitve Mix Radio

Ustvarite ľahko glasbeni profil in poslušate mešanice različnih zvrsti, ki so prilagojene vašemu okusu. Vaš profil se ustvari samodejno iz glasbe, ki jo imate v računalniku.

1. Na začetnem zaslonu odrinite v levo in tapnite Nokia Music > mix radio.

2. Odrinite do možnosti personalise in tapnite How does it work?.

3. V računalniku pojdite na spletni naslov, ki je prikazan v telefonu, nato pa upoštevajte navodila na spletnem mestu.

4. V telefonu odrinite do možnosti **personalise** ter tapnite **get my music profile** in zvrst, ki jo želite poslušati.

★ Nasvet: Pomaknite se navzdol preko slik, da vidite vse svoje zvrsti.

Ta storitev morda ni na voljo v vseh državah ali regijah.

#### Pridobivanje priporočil z aplikacijo Mix Radio

Z aplikacijo Nokia Radio Mix lahko ustvarite prilagojene sezname predvajanja in pridobite priporočila za glasbo, podobno vašim priljubljenim izvajalcem.

- 1. Na začetnem zaslonu odrinite v levo in tapnite Nokia Music > mix radio.
- 2. Odrinite do možnosti create.
- 3. Tapnite  $\oplus$ .
- 4. Vnesite ime izvajalca dodate lahko največ tri imena.
- 5. Tapnite 🕑 in ustvarite seznam predvajanja, ki temelji na izbranem izvajalcu.

#### Prenos glasbe iz aplikacije Nokia Glasba

Sledite novostim in prenesite svojo priljubljeno glasbo iz aplikacije Nokia Glasba.

- 1. Na začetnem zaslonu odrinite v levo in tapnite Nokia Music.
- 2. Pomaknite se do skladbe ali albuma, ki ga želite prenesti.
- 3. Tapnite ceno skladbe ali albuma. Nekatere skladbe je mogoče prenesti le kot del albuma.
- 4. Po potrebi se vpišite v svoj račun Nokia.
- 5. Izberite način plačila.

Skladbe se shranijo v vaš telefon in se samodejno dodajo v vašo glasbeno zbirko.

Nasvet: Če je na voljo, za prenos glasbe iz aplikacije Nokia Glasba uporabite povezavo Wi-Fi. Nadaljnja navodila za vzpostavljanje povezave z internetom najdete v priročniku za uporabo telefona.

Prenos in pretakanje glasbe ali drugih vsebin lahko vključuje prenos večjih količin podatkov prek omrežja ponudnika storitev. Za informacije o stroških prenosa podatkov se obrnite na ponudnika omrežnih storitev.

Intelektualna lastnina nad in druge pravice do pesmi pripadajo in so izključno rezervirane za druge licencedajalce, kot so ustrezna založba, izvajalec, avtor, skladatelj ali izdajatelj. Glasbo, preneseno ali pretočeno iz storitve Nokia Glasba, lahko uporabljate samo v skladu z omejitvami za uporabo, ki veljajo za določen glasbeni posnetek, kot je določeno v možnosti »Pravice« na straneh z izdelki storitve Nokia Glasba. Glasba, ki jo kupite od drugih virov, se mora uporabljati v skladu s pogoji nakupa. Odgovorni ste za upoštevanje ustreznih pravic intelektualne lastnine in drugih pravic za glasbo, ki jo uporabljate.

#### Iskanje koncertov

Ne zamudite koncerta v živo svojih priljubljenih skupin. S storitvijo Nokia Glasba lahko poiščete koncerte, ki se dogajajo v vaši bližini.

Na začetnem zaslonu odrinite v levo in tapnite Nokia Music > gigs.

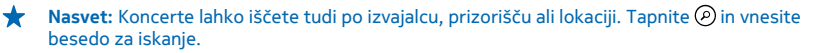

Ko prvič uporabite storitev, morate dovoliti uporabo informacij o lokaciji.

Ta storitev morda ni na voljo v vseh državah ali regijah.

### **FM** radio

Preberite več o poslušanju radia v telefonu.

| e    | NORM |    |
|------|------|----|
| G    | Ð    |    |
| 90.3 |      |    |
| 89   | 50   | 91 |
| G    | •    |    |
| Ŀ    | - 4  | •  |

#### Poslušanje radia

Uživajte v priljubljenih radijskih postajah, ko ste na poti.

- 1. Na začetnem zaslonu odrinite v levo in tapnite Music+Videos > radio.
- 2. Povežite združljive slušalke. Slušalke delujejo kot antena.

### Pomikanje na naslednjo ali prejšnjo postajo

Odrinite v levo ali desno.

★ 🛛 Nasvet: Če uporabite potezo krajšega odriva, lahko preskočite na postaje z močnejšim signalom.

#### Preklapljanje med zvočniki in slušalko

Tapnite in pridržite številko postaje, nato tapnite switch to speaker ali switch to headset.

### Shranjevanje radijske postaje

Shranite priljubljene radijske postaje, da jih boste pozneje lahko poslušali.

Na začetnem zaslonu odrinite v levo in tapnite 🛽 Music+Videos.

Če želite shraniti postajo, ki jo poslušate, tapnite 🕏.

#### Prikaz seznama shranjenih postaj Tapnite ★.

Odstranjevanje postaje s seznama Tapnite (★).

## Sinhronizacija glasbe med telefonom in računalnikom

Imate v računalniku vsebino, ki jo želite poslušati ali si jo ogledati v telefonu? Z računalniško aplikacijo Zune sinhronizirajte glasbo in videoposnetke med telefonom in računalnikom ter upravljajte zbirko predstavnostnih vsebin.

Prenesite najnovejšo različico aplikacije Zune s spletnega mesta **www.zune.net**. Aplikacija Zune ne omogoča sinhronizacije glasbe z zaščito DRM.

- 1. S kablom USB priključite telefon v združljiv računalnik.
- 2. Odprite aplikacijo Zune v računalniku. Če želite več informacij, glejte pomoč za aplikacijo Zune.
- ★ Nasvet: Sezname predvajanja s priljubljeno glasbo lahko ustvarite tudi z aplikacijo Zune ter jih nato kopirate v telefon.

### Igre

Se želite zabavati? Prenesite igre v telefon in se zabavajte med igranjem.

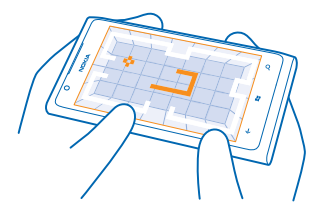

#### **Prenos iger**

Prenesite nove igre v telefon, ko ste na poti, iz središča Marketplace.

- 1. Tapnite Games.
- 2. Oglejte si izbiro v središču Marketplace in tapnite želeno igro.
- 3. Če želite prenesti brezplačno igro, tapnite install.
- 4. Če želite brezplačno preizkusiti igro, tapnite try.
- 5. Če želite kupiti igro, tapnite buy.

Razpoložljivost načinov plačila je odvisna od države bivanja in ponudnika omrežne storitve.

#### Igranje igre

Igranje iger v telefonu je prava družabna izkušnja. Z Microsoftovo storitvijo za igranje iger Xbox LIVE lahko igrate igre s prijatelji in s svojim profilom igralca sledite rezultatom igre in posebnim dosežkom. To lahko počnete v spletu, konzoli Xbox ali telefonu v središču Games.

#### Tapnite Games.

Odrinite do možnosti **collection** in tapnite igro. Če gre za igro Xbox LIVE, se vpišite v svoj račun Xbox LIVE. Če ga še nimate, ga lahko ustvarite. Xbox LIVE ni na voljo na vseh območjih. Preden lahko igrate igro, jo morate namestiti v telefon.

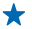

Nasvet: Priljubljene igre lahko pripnete na začetni zaslon. V prikazu collection tapnite in pridržite igro, nato pa tapnite pin to Start.

#### Več iger

Nove igre lahko prenesete iz središča Marketplace. Odrinite do možnosti **collection** in tapnite **get more games**.

### Sprejem povabila za igranje igre

Vpišite se v Xbox LIVE, odrinite do možnosti **requests** in tapnite povabilo. Če nimate te igre, vendar je na voljo za vaše območje v središču Marketplace, lahko prenesete preskusno različico ali pa jo kar takoj kupite.

#### Nadaljevanje igranja igre

Ko se vrnete v igro, je v igri morda ikona za nadaljevanje. Če je ni, tapnite zaslon.

# Pisarna

Bodite organizirani. Preberite več o uporabi koledarja in aplikacij Microsoft Office.

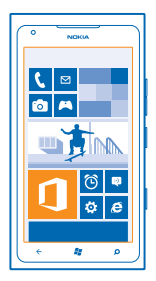

### **Microsoft Office Mobile**

Microsoft Office Mobile je vaša pisarna, ko niste v pisarni.

Pojdite v središče Office ter ustvarite in uredite dokumente programa Word in delovne zvezke programa Excel, odprite in si oglejte diaprojekcije programa PowerPoint, ustvarite beležke programa OneNote in dajte dokumente v skupno rabo s programom SharePoint.

Dokumente lahko shranite tudi v storitev Windows SkyDrive. SkyDrive je prostor za shranjevanje v oblaku, prek katerega lahko dostopate do svojih dokumentov iz telefona, tabličnega ali osebnega računalnika ali konzole Xbox. Ko končate z urejanjem dokumenta in se pozneje vanj vrnete, lahko nadaljujete, kjer ste končali – ne glede na to, katero napravo uporabljate.

V sistemu Microsoft Office Mobile so te aplikacije:

- Microsoft Word Mobile
- Microsoft Excel Mobile
- Microsoft PowerPoint Mobile
- Microsoft OneNote Mobile
- Microsoft SharePoint Workspace Mobile
- Windows SkyDrive

#### Branje dokumentov sistema Microsoft Office

V središču Office si lahko ogledate dokumente sistema Microsoft Office, na primer dokumente programa Word, delovne zvezke programa Excel in predstavitve programa PowerPoint.

- 1. Na začetnem zaslonu odrinite v levo in tapnite 1 Office.
- 2. Odrinite do možnosti documents.
- 3. Tapnite datoteko programa Word, Excel ali PowerPoint, ki si jo želite ogledati.

#### Ustvarjanje dokumenta programa Word

Z aplikacijo Microsoft Excel Mobile lahko ustvarite nove dokumente.

- 1. Na začetnem zaslonu odrinite v levo in tapnite **1** Office.
- 2. Odrinite do možnosti documents in tapnite 🕀.
- 3. Tapnite prazno datoteko programa Word ali predlogo.
- 4. Napišite besedilo.
- 5. Če želite shraniti dokument, tapnite ••• > save.

#### Urejanje dokumenta programa Word

Izpopolnite dokumente z aplikacijo Microsoft Word Mobile, ko ste na poti. Dokumente lahko uredite in daste svoje delo v skupno rabo na mestu SharePoint.

Na začetnem zaslonu odrinite v levo in tapnite **①** Office.

- 1. Odrinite do možnosti documents in tapnite datoteko programa Word, ki jo želite urediti.
- 2. Če želite urediti besedilo, tapnite 🖉.
- 3. Če želite shraniti dokument, tapnite ••• > save.

★ Nasvet: Če želite hitro dostopati do pomembnega dokumenta, ga lahko pripnete na začetni zaslon. Tapnite in pridržite dokument, nato pa tapnite pin to start.

#### **Dodajanje komentarja** Tapnite (?) > (?).

Iskanje besedila v dokumentu Tapnite datoteko programa Word in Ø.

**Pošiljanje dokumenta v e-poštnem sporočilu** Tapnite datoteko programa Word in ••• > **share...**.

#### Ustvarjanje delovnega zvezka programa Excel

Z aplikacijo Microsoft Excel Mobile lahko ustvarite nove delovne zvezke programa Excel.

- 1. Na začetnem zaslonu odrinite v levo in tapnite **① Office**.
- 2. Odrinite do možnosti documents in tapnite (-).
- 3. Tapnite prazno datoteko programa Excel ali predlogo.
- 4. Tapnite celico in nato besedilno polje na vrhu strani.
- 5. Vnesite vrednosti ali besedilo.
- 6. Če želite shraniti delovni zvezek, tapnite ••• > save.

#### Urejanje delovnega zvezka programa Excel

Če želite preveriti najnovejše številke, vam ni treba v pisarno. Z aplikacijo Microsoft Excel Mobile lahko uredite delovne zvezke in daste svoje delo v skupno rabo na mestu SharePoint.

Na začetnem zaslonu odrinite v levo in tapnite **1 Office**.

- 1. Odrinite do seznama documents in tapnite datoteko programa Excel.
- 2. Če se želite premakniti na drug delovni list, tapnite 🖲 in delovni list.
- 3. Če želite shraniti delovni zvezek, tapnite ••• > save.
**Dodajanje komentarja v celico** Tapnite (19).

Uporaba filtra v celicah Tapnite ••• > apply filter.

Spreminjanje oblike celice in besedila Tapnite ••• > format cell....

**Iskanje podatkov v delovnem zvezku** Tapnite datoteko programa Excel in Ø.

**Pošiljanje delovnega zvezka v e-poštnem sporočilu** Tapnite datoteko programa Excel in ••• > **share...** 

#### Brisanje dokumenta

Je pomnilnik telefona vse bolj poln? Izbrišete lahko katere koli dokumente sistema Office, ki jih ne potrebujete več.

- **1.** Na začetnem zaslonu odrinite v levo in tapnite **1** Office.
- 2. Odrinite do možnosti locations in tapnite **Phone** ali katero koli drugo lokacijo dokumenta, ki ga želite izbrisati.
- 3. Tapnite in pridržite dokument, nato pa tapnite delete.

#### Ogled in urejanje predstavitve programa PowerPoint

Z aplikacijo Microsoft PowerPoint Mobile lahko izpopolnite predstavitev na poti na sestanek.

- 1. Na začetnem zaslonu odrinite v levo in tapnite **①** Office.
- 2. Odrinite do možnosti documents, tapnite datoteko PowerPoint in obrnite telefon v ležeči način.
- 3. Če se želite pomikati med diapozitivi, potegnite v levo ali desno.
- 4. Če se želite pomakniti na določeno stran, tapnite 😑 in stran, ki jo želite prikazati.
- 5. Če želite strani dodati opombo, tapnite 🕘.
- 6. Če želite urediti diapozitiv, tapnite 🖄.
- 7. Če želite shraniti predstavitev, tapnite ••• > save.

Pošiljanje predstavitve v e-poštnem sporočilu

Izberite datoteko programa PowerPoint in ••• > share....

#### **Brisanje predstavitve**

Tapnite in pridržite datoteko programa PowerPoint, nato pa tapnite delete.

#### Ogled PowerPointovega oddajanja

Sestanka se lahko udeležite, ko ste na poti, in si v telefonu ogledate oddajanje predstavitve programa PowerPoint po internetu.

Odprite e-pošto s povezavo do oddajanja predstavitve in tapnite povezavo.

#### Skupna raba dokumentov z aplikacijo SharePoint Workspace Mobile

Urejajte dokumente sistema Microsoft Office v skupni rabi in sodelujte pri projektih, razporedih in idejah. Z aplikacijo Microsoft SharePoint Workspace Mobile lahko brskate po dokumentih, jih pošiljate, urejate in sinhronizirate v spletu.

© 2013 Nokia. Vse pravice pridržane.

- 1. Na začetnem zaslonu odrinite v levo in tapnite 1 Office.
- 2. Odrinite do možnosti locations in tapnite SharePoint.
- 3. Vnesite spletni naslov za mesto SharePoint in tapnite 🔶
- 4. Izberite dokument.

Kopija se prenese v vaš telefon.

- 5. Oglejte si dokument ali ga uredite ter shranite spremembe.
- ★ Nasvet: Če želite ohraniti kopijo dokumenta brez povezave v telefonu, tapnite in pridržite dokument ter tapnite always stay offline.

### Vrnitev v aplikacijo SharePoint Workspace Mobile Pritisnite -

# Pisanje beležke

Beležke na papirju lahko hitro izgubite. Namesto da bi jih pisali na papir, jih lahko zapišete z aplikacijo Microsoft OneNote Mobile. Tako imate beležke vedno s sabo. Beležke lahko tudi sinhronizirate v storitev SkyDrive ter si jih ogledate in jih urejate s programom OneNote v telefonu, računalniku ali spletnem brskalniku.

- 1. Na začetnem zaslonu odrinite v levo in tapnite 1 Office.
- 2. Odrinite do možnosti notes in tapnite 🕀.
- 3. Napišite beležko.
- 4. Če želite oblikovati besedilo, tapnite ••• > format.
- 5. Če želite dodati sliko, tapnite 🖲.
- 6. Če želite posneti zvočni posnetek, tapnite ().
- 7. Če želite shraniti spremembe, pritisnite 📛.

Če imate v telefonu nastavljen Microsoftov račun, bodo spremembe shranjene in sinhronizirane v privzeti zvezek **Personal (Web)** v storitvi SkyDrive. V nasprotnem primeru bodo spremembe shranjene v telefon.

## Pošiljanje beležke v e-poštnem sporočilu

Tapnite beležko in 🗐.

★ Nasvet: Če želite hitro dostopati do pomembne beležke, jo lahko pripnete na začetni zaslon. Tapnite in pridržite beležko ter tapnite pin to start.

# Računanje

Ali morate na poti izvesti izračun? Telefon lahko uporabite kot računalo.

1. Na začetnem zaslonu odrinite v levo in tapnite 🗏 Calculator.

★ Nasvet: Če želite uporabiti osnovno računalo, držite telefon v pokončnem položaju. Če želite uporabiti znanstveno računalo, obrnite telefon na stran.

- 2. Vpišite prvo številko izračuna.
- 3. Tapnite funkcijo, na primer seštevanje ali odštevanje.
- 4. Vnesite drugo številko izračuna.
- 5. Tapnite =.

Ta funkcija je namenjena osebni uporabi. Natančnost je lahko omejena.

# Koledar

Preberite več o posodabljanju sestankov, opravil in razporedov.

#### Dodajanje opravila na seznam opravkov

Vas na delovnem mestu čakajo pomembna opravila, morate vrniti knjige v knjižnico ali obiskati določen dogodek? V koledar lahko dodate opravila (opravke). Če obstaja rok, nastavite opomnik.

1. Na začetnem zaslonu odrinite v levo in tapnite 🗾 Calendar.

2. Odrinite do možnosti to-do.

**3.** Tapnite 🕀 in izpolnite polja.

4. Če želite dodati opomnik, nastavite možnost **Reminder** na **on** [1] ter nastavite datum in uro opomnika.

5. Tapnite 🖲.

## Označevanje opravila kot dokončanega

Tapnite in pridržite opravilo, nato tapnite complete.

#### Urejanje ali brisanje opravila

Tapnite in pridržite opravilo, nato tapnite edit ali delete.

## Dodajanje sestanka

Si morate zapomniti sestanek? Dodajte ga v koledar.

1. Na začetnem zaslonu odrinite v levo in tapnite 🗖 Calendar.

- 2. Odrinite do možnosti day ali agenda, nato pa tapnite 🕀.
- 3. Izpolnite polja.

4. Če želite dodati opomnik, tapnite more details > Reminder in nastavite čas opomnika.

5. Tapnite 🖲.

## Urejanje ali brisanje sestanka

Tapnite in pridržite sestanek, nato tapnite edit ali delete.

#### Prikaz urnika

Po dogodkih koledarja se lahko pomikate v različnih prikazih.

- 1. Na začetnem zaslonu odrinite v levo in tapnite 🛄 Calendar.
- 2. Če želite preklopiti med prikazi koledarja, odrinite v levo ali desno.

#### Prikaz celega meseca

V prikazu day ali agenda tapnite ወ.

★ Nasvet: Če želite prikazati naslednji ali prejšnji mesec, odrinite navzgor ali navzdol. Če se želite pomakniti na določen mesec, ga izberite na vrhu zaslona.

#### Prikaz določenega dne

V prikazu day ali agenda tapnite 🗊 in dan.

## Uporaba več koledarjev

Ko v telefonu nastavite e-poštne račune, si lahko koledarje iz vseh računov ogledate na enem mestu.

- Na začetnem zaslonu odrinite v levo in tapnite <a>Celendar.</a>
   Če želite prikazati ali skriti koledar, tapnite <> <a>settings in vklopite ali izklopite koledar.</a>
- \* **Nasvet:** Ko je koledar skrit, dogodki in opomniki v njem niso prikazani v različnih prikazih koledarja.

Spreminjanje barve posameznega koledarja

Tapnite ••• > settings, nato pa tapnite trenutno in novo barvo.

# Upravljanje telefona in povezljivost

Skrbite za telefon in njegovo vsebino. Preberite več o povezovanju z dodatno opremo in omrežji, prenosu datotek, varnostnem kopiranju, zaklepanju telefona in posodobitvi programske opreme.

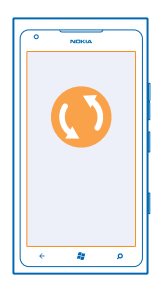

## Posodabljanje telefona

Preberite, kako posodobiti programsko opremo in aplikacije v telefonu.

#### Posodabljanje programske opreme telefona

Z računalniško aplikacijo Zune posodobite programsko opremo telefona ter omogočite nove funkcije in boljše delovanje telefona. Ko posodobite programsko opremo telefona z aplikacijo Zune, se osebne vsebine ne izbrišejo iz telefona.

Potrebujete:

- aplikacijo Zune
- združljiv računalnik
- hitro internetno povezavo
- Združljiv kabel USB

Pred začetkom posodabljanja preverite, ali je baterija telefona napolnjena.

1. Če želite prenesti in namestiti aplikacijo Zune v računalnik, obiščite spletno mesto www.zune.net.

- ★ Nasvet: Če uporabljate računalnik Apple Mac, prenesite Priključek Windows Phone 7 Connector for Mac iz trgovine Mac App Store.
- 2. S kablom USB priključite telefon v računalnik.
- 3. Odprite aplikacijo Zune.

4. Počakajte, da aplikacija Zune preveri, ali so na voljo posodobitve, nato pa sledite navodilom v računalniku.

★ Nasvet: Če se med posodobitvijo prikaže sporočilo o napaki, si zabeležite kodo napake in nato na spletnem mestu support.microsoft.com preverite, zakaj je prišlo do tega.

Med posodobitvijo programske opreme se samodejno ustvari varnostna kopija vsebin v telefonu. Telefon lahko sinhronizirate tudi z računalnikom z aplikacijo Zune ali priključkom Priključek Windows Phone 7 Connector for Mac brez posodobitve programske opreme telefona.

#### Nastavitev telefona za obveščanje o posodobitvah

Tapnite Settings in nato phone update > Notify me when new updates are found.

## Pomnilnik in prostor za shranjevanje

Preberite več o upravljanju fotografij, aplikacij in drugih stvari v telefonu.

#### Varnostno kopiranje in obnova podatkov v telefonu

Izognite se brezizhodni situaciji - varnostno kopirajte telefon in svoje stvari v računalnik.

Med posodobitvijo programske opreme s primarnim računalnikom (računalnik, s katerim ste prvič povezali telefon s podatkovnim kablom USB) se vaše nastavitve, dokumenti, fotografije, glasba in videoposnetki samodejno varnostno kopirajo. Če pri posodobitvi programske opreme telefona uporabite drug računalnik, se varnostna kopija ne ustvari. Primarni računalnik lahko spremenite v nastavitvah aplikacije Zune.

Če še nimate aplikacije Zune, prenesite najnovejšo različico s spletnega mesta **www.zune.net** in jo namestite v računalnik. Če uporabljate računalnik Apple Mac, prenesite Priključek Windows Phone 7 Connector for Mac iz trgovine Mac App Store.

1. S kablom USB priključite telefon v računalnik.

2. Odprite aplikacijo Zune.

3. Počakajte, da aplikacija Zune preveri, ali so na voljo posodobitve, in sledite navodilom v računalniku.

Prenesene aplikacije se morda ne bodo varnostno kopirale, vendar jih lahko znova brezplačno prenesete v storitvi Marketplace. Prenos podatkov je morda plačljiv. Več informacij lahko dobite pri ponudniku omrežnih storitev.

Nasvet: Telefon lahko sinhronizirate tudi z računalnikom z aplikacijo Zune ali priključkom Priključek Windows Phone 7 Connector for Mac brez posodobitve programske opreme telefona. Med sinhronizacijo se ne ustvari varnostna kopija sistemskih nastavitev ali aplikacij. Nastavite lahko tudi sinhronizacijo stikov s programom Outlook, da jih boste lahko obnovili iz računalnika.

#### Obnova telefona z varnostno kopijo

S kablom USB povežite telefon s primarnim računalnikom ter uporabite Zune za obnovo varnostno kopiranih vsebin in prejšnje različice programske opreme telefona.

#### Sinhronizacija telefona z računalnikom prek povezave USB

Da bodo vaše fotografije, glasba in druge stvari varne – sinhronizirajte telefon z računalnikom v računalniški aplikaciji Zune.

Če še nimate aplikacije Zune, prenesite najnovejšo različico s spletnega mesta **www.zune.net** in jo namestite v računalnik. Če uporabljate računalnik Apple Mac, prenesite Priključek Windows Phone 7 Connector for Mac iz trgovine Mac App Store.

- 1. S kablom USB priključite telefon v računalnik.
- 2. Odprite aplikacijo Zune.
- 3. Počakajte, da Zune sinhronizira telefon.

Nastavitve sinhronizacije lahko spremenite v nastavitvah aplikacije Zune.

- ★ Nasvet: Nastavite lahko sinhronizacijo stikov s programom Outlook, da jih boste lahko obnovili iz računalnika.
- 🖌 🛛 Nasvet: Nastavite lahko tudi, da se telefon samodejno sinhronizira prek omrežja Wi-Fi.

Med sinhronizacijo se ne ustvari varnostna kopija sistemskih nastavitev ali aplikacij.

## Brezžična sinhronizacija z računalnikom

Če nastavite brezžično sinhronizacijo, lahko sinhronizirate telefon z računalnikom brez kabla USB.

Če še nimate aplikacije Zune, prenesite najnovejšo različico s spletnega mesta **www.zune.net** in jo namestite v računalnik. Če uporabljate računalnik Apple Mac, prenesite Priključek Windows Phone 7 Connector for Mac iz trgovine Mac App Store.

- 1. S kablom USB priključite telefon v računalnik.
- 2. Odprite aplikacijo Žune.
- 3. V računalniku izberite SETTINGS > PHONE.
- 4. Poskrbite, da je telefon povezan z omrežjem Wi-Fi.
- 5. V računalniku izberite SET UP WIRELESS SYNC in sledite navodilom, ki se prikažejo.

Če želite začeti brezžično sinhronizacijo:

- Telefon in računalnik morata biti povezana z istim brezžičnim omrežjem.
- Baterija telefona mora biti napolnjena vsaj do polovice.
- Telefon mora biti priklopljen na stensko vtičnico.

Traja lahko vsaj 15 minut, da se brezžična sinhronizacija začne, in med njo ne morete uporabljati telefona.

## SkyDrive

Shranjevanje stvari v oblakih. Zdaj vam ni treba več sprostiti pomnilnika za priljubljene ali nove aplikacije.

SkyDrive je pomnilnik v oblaku za vse vaše dokumente in fotografije, tako lahko dostopate do njih, jih souporabljate ali obnovite, če je to potrebno.

V storitvi SkyDrive lahko dostopate do svojih fotografij, dokumentov in drugih stvari iz telefona, tabličnega ali osebnega računalnika. V nekaterih aplikacijah lahko celo nadaljujete delo na dokumentu na mestu, kjer ste ga prej končali.

Na voljo je več mest, kjer lahko dostopate do svojih stvari v storitvi SkyDrive. Lahko na primer shranite fotografije v storitev SkyDrive v središču Pictures ali pa upravljate dokumente sistema Office v središču Office.

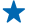

Nasvet: Če želite preprosto upravljati vaše stvari v oblaku v telefonu, lahko aplikacijo SkyDrive prenesete iz storitve Marketplace.

#### Souporaba fotografij in dokumentov med vašimi napravami

V storitvi SkyDrive lahko preprosto dostopate do svojih fotografij, dokumentov in drugih stvari, ki ste jih prenesli iz katere od drugih naprav.

Če želite prenesti svoje slike, dokumente ali druge stvari, shranjene v telefonu, tabličnem ali osebnem računalniku, v storitev SkyDrive, se morate vpisati v Microsoftov račun. Če želite dostopati do prenesene vsebine v drugi napravi, se morate vpisati v isti Microsoftov račun, kot je bil uporabljen pri prenosu vsebine.

Za prenos vsebine potrebujete internetno povezavo. Če nimate naročniškega paketa, se lahko stroški prenosa podatkov hitro nakopičijo. Za informacije o morebitnih stroških prenosa podatkov se obrnite na ponudnika omrežnih storitev.

Na voljo je več mest, kjer lahko dostopate do svojih stvari v storitvi SkyDrive. V telefonu lahko pregledate svoje fotografije in videoposnetke v središču Pictures, ali odprete dokumente sistema Office v središču Office. Aplikacijo SkyDrive lahko prenesete tudi iz storitve Marketplace, da si lahko ogledate in upravljate vse vrste datotek v telefonu.

V tabličnem ali osebnem računalniku lahko svoje stvari upravljate prek spleta na naslovu www.skydrive.com ali pa uporabite aplikacijo SkyDrive in do nje dostopate neposredno z namizja. Če še nimate aplikacije Skydrive, jo lahko prenesete in namestite s spletnega mesta www.skydrive.com.

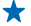

Nasvet: Z aplikacijo SkyDrive lahko preprosto povlečete in spustite datoteke, ki jih želite prenesti, v mapo SkyDrive v upravitelju datotek, kot je Raziskovalec ali Finder, datoteke pa se samodejno prenesejo v aplikacijo SkyDrive.

#### Sprostitev pomnilnika telefona

Ali potrebujete več razpoložljivega pomnilnika, da boste lahko namestili več aplikacij in dodali več vsebine?

Naslednje stvari lahko izbrišete, če jih ne potrebujete več:

- kratka, večpredstavnostna in e-poštna sporočila;
- vnose in podrobnosti stikov;
- aplikacije
- glasbo, fotografije ali videoposnetke.

## Brisanje aplikacije iz telefona

Nameščene aplikacije, ki jih ne želite ohraniti ali uporabljati, lahko odstranite in tako povečate pomnilnik.

1. Na začetnem zaslonu odrinite v levo do menija aplikacij.

2. Tapnite in pridržite aplikacijo ter tapnite **uninstali**. Nekaterih aplikacij morda ne boste mogli odstraniti.

Če odstranite aplikacijo, jo morda lahko namestite znova, ne da bi jo morali znova kupiti, dokler je na voljo v središču Marketplace.

Če je nameščena aplikacija odvisna od odstranjene aplikacije, nameščena aplikacija morda ne bo več delovala. Več o tem preberite v dokumentaciji nameščene aplikacije.

## Zaščita

Preberite več o zaščiti telefona in varnosti podatkov.

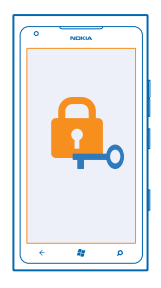

#### Nastavitev telefona na samodejno zaklepanje

Želite zaščititi telefon pred nepooblaščeno uporabo? Določite varnostno kodo in nastavite telefon tako, da se zaklene samodejno, ko ga ne uporabljate.

- 1. Tapnite Settings > lock+wallpaper.
- 2. Nastavite password na COn in vnesite varnostno kodo (vsaj štiri številke).
- 3. Tapnite Require a password after in določite čas, po katerem se telefon samodejno zaklene.

Varnostno kodo hranite na skrivnem in varnem mestu, ločeno od telefona. Če jo pozabite in je ne morete obnoviti oz. prevečkrat vnesete napačno kodo, boste telefon morali odnesti na popravilo. Nastanejo lahko dodatni stroški, vsi osebni podatki v telefonu pa se lahko izbrišejo. Več informacij dobite v centru Nokia Care ali pri prodajalcu telefona.

#### Odklepanje telefona

Pritisnite tipko za vklop/izklop, povlecite zaklenjeni zaslon navzgor in vnesite varnostno kodo.

## Uporaba zaklenjenega telefona

Določene funkcije telefona lahko uporabite, ko je ta zaklenjen, ne da bi morali vnesti varnostno kodo.

Če želite prebuditi telefon, pritisnite tipko za vklop/izklop.

#### Odpiranje kamere

Pritisnite in pridržite tipko kamere.

**Spreminjanje načina obveščanja o dohodnih klicih** Pritisnite tipki za glasnost in tapnite (%), (\*) ali (\*).

Začasna ustavitev ali nadaljevanje predvajanja glasbe oz. preskok na drugo pesem Uporabite kontrolnike predvajalnika glasbe na vrhu zaslona.

## Spreminjanje kode PIN

Če ste dobili kartico SIM s privzeto kodo PIN, jo lahko spremenite v bolj varno kodo.

1. Na začetnem zaslonu odrinite v levo in tapnite 🔯 Settings.

- 2. Odrinite do možnosti applications in tapnite phone.
- 3. Tapnite change SIM PIN.

Koda PIN ima lahko od 4 do 8 števk.

#### Iskanje izgubljenega telefona

Ste izgubili telefon oz. se bojite, da so vam ga ukradli? Uporabite storitev find my phone in ga poiščite ter zaklenite ali izbrišite vse podatke na daljavo.

- 1. Pojdite na spletno mesto www.windowsphone.com.
- 2. Vpišite se z računom Windows Live ID, ki ga uporabljate tudi v telefonu.
- 3. Izberite find my phone.

Lahko:

- poiščete telefon na zemljevidu;
- aktivirate zvonjenje, tudi če je vklopljen tihi način;
- zaklenete telefon in ga nastavite, da prikaže sporočilo, da vam ga lahko vrnejo;
- izbrišete vse podatke iz telefona na daljavo.

Možnosti, ki so na voljo, so lahko različne.

## Wi-Fi

Preberite več o uporabi povezave Wi-Fi.

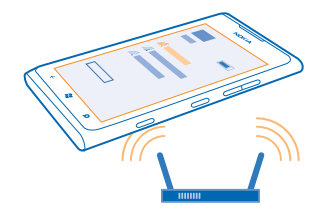

#### **Povezave Wi-Fi**

Telefon redno preverja, ali so na voljo povezave, in vas o tem obvešča. Obvestilo se na kratko prikaže na vrhu zaslona. Če želite upravljati povezave Wi-Fi, izberite obvestilo.

Na začetnem zaslonu odrinite v levo in tapnite 🍄 Settings > WiFi.

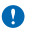

**Pomembno:** Uporabite šifriranje, da povečate varnost povezave Wi-Fi. S šifriranjem zmanjšate nevarnost zunanjega dostopa do vaših podatkov.

Določanje položaja na podlagi omrežja Wi-Fi izboljša natančnost položaja, ko satelitski signali niso na voljo, predvsem ko ste v zaprtih prostorih ali med visokimi stavbami. V nastavitvah telefona lahko izklopite tudi omrežje Wi-Fi.

#### Vzpostavljanje povezave z omrežjem Wi-Fi

Vzpostavljanje povezave z omrežjem Wi-Fi je priročen način za dostop do interneta. Ko pohajkujete, lahko vzpostavite povezavo z omrežji Wi-Fi na javnih mestih, na primer v knjižnici ali internetni kavarni.

Na začetnem zaslonu odrinite v levo in tapnite 🙆 Settings.

- 1. Tapnite WiFi.
- 2. Preverite, ali je možnost WiFi networking nastavljena na On \_\_\_\_\_.
- 3. Izberite povezavo, ki jo želite uporabiti.

#### Prekinitev povezave

Tapnite WiFi in nastavite možnost WiFi networking na Off

## Bluetooth

Lahko se brezžično povežete z drugimi združljivimi napravami, kot so telefoni, računalniki, slušalke in avtokompleti.

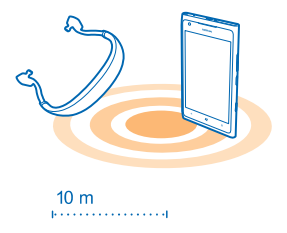

Na začetnem zaslonu odrinite v levo in tapnite 🖸 Settings > Bluetooth.

Ker naprave, ki podpirajo brezžično tehnologijo Bluetooth, komunicirajo prek radijskih valov, ni treba, da so med seboj v neposrednem vidnem polju. Vendar pa med seboj ne smejo biti oddaljene več kot 10 metrov, povezavo pa lahko kljub temu motijo ovire, kot so zidovi, ali druge elektronske naprave.

Seznanjena naprava se lahko poveže s telefonom, ko je Bluetooth vklopljen. Druge naprave lahko zaznajo telefon le, če je prikaz nastavitev Bluetooth odprt.

Ne seznanjajte ali sprejemajte zahtev za povezavo z neznano napravo. Tako pomagate zaščititi telefon pred škodljivo vsebino.

#### Povezovanje z brezžično slušalko

Brezžična slušalka (naprodaj posebej) omogoča prostoročno uporabo telefona – med klicem lahko tako nadaljujete z delom, na primer na računalniku.

- 1. Na začetnem zaslonu odrinite v levo in tapnite 🐼 Settings > Bluetooth.
- 2. Nastavite možnost Status na On 💻
- 3. Prepričajte se, da je slušalka vklopljena.

Morda boste morali iz slušalke zagnati postopek seznanjanja. Več o tem preberite v priročniku za uporabo slušalke.

- 4. Telefon seznanite s slušalko tako, da na seznamu tapnete slušalko.
- 5. Morda boste morali vnesti geslo. Več o tem preberite v priročniku za uporabo slušalke.

#### Povezovanje s prijateljevim telefonom prek povezave Bluetooth

Prek povezave Bluetooth se lahko brezžično povežete s prijateljevim telefonom, tako da si lahko izmenjujeta fotografije in še veliko več.

- 1. Na začetnem zaslonu podrsnite v levo in tapnite 🔯 > Bluetooth.
- 2. Preverite, ali je Bluetooth vklopljen v obeh telefonih.
- 3. Preverite, ali sta telefona drug drugemu vidna.
- 4. Vidite lahko telefone Bluetooth, ki so v dosegu. Tapnite telefon, s katerim se želite povezati.
- 5. Če je za drug telefon potrebna koda, jo vnesite ali potrdite.

Koda se uporabi le, ko se z neko napravo povežete prvič.

#### Pošiljanje vsebine po povezavi Bluetooth

Želite dati vsebino v skupno rabo ali poslati fotografije prijatelju? Po povezavi Bluetooth lahko brezžično pošljete fotografije ali drugo vsebino v združljive naprave ali svoj računalnik. Pošljete slike v oblikah zapisa JPG, BMP, GIF in PNG.

Če aplikacija Bluetooth Share ni na voljo v telefonu, jo lahko prenesete s Marketplace. Aplikacija Bluetooth Share morda ni na voljo v vseh regijah ali za vse različice programske opreme.

1. Preverite, ali je Bluetooth vklopljen v obeh telefonih.

- 2. Na začetnem zaslonu odrinite v levo in tapnite Bluetooth Share > share.
- 3. Če si želite ogledati nedavno prejete fotografije in datoteke, odrinite levo.

4. Če niste seznanjeni z drugim telefonom, tapnite Not ready yet. First you need to connect to the other phone..

5. Izberite želeno napravo na seznamu RECENT.

**Nasvet:** Če ni nedavnih naprav, tapnite **others**.

6. Tapnite pictures ali files, izberite vsebino, ki jo želite poslati, in tapnite share via Bluetooth....

## Kode za dostop

Ste se kdaj spraševali, čemu služijo različne kode v vašem telefonu?

| koda PIN<br>(4–8 števk) | Z njo zaščitite kartico SIM pred nepooblaščeno<br>uporabo oz. jo potrebujete za dostop do<br>nekaterih funkcij. |
|-------------------------|----------------------------------------------------------------------------------------------------|
|                         | Telefon lahko nastavite tako, da ob vklopu<br>zahteva kodo PIN.                                                 |
|                         | Če kode ne dobite s kartico ali jo pozabite, se obrnite na ponudnika omrežnih storitev.                         |

|                                                                  | Če trikrat zaporedoma vnesete napačno kodo, jo<br>morate odblokirati s kodo PUK.                                                                                                    |
|------------------------------------------------------------------|----------------------------------------------------------------------------------------------------|
| PUK                                                              | Potrebujete jo, da odblokirate kodo PIN.                                                                                                    |
|                                                                  | Če kode niste dobili skupaj s kartico SIM, se<br>obrnite na ponudnika omrežnih storitev.                                                                                                    |
| Varnostna koda (koda za zaklepanje, geslo)<br>(najmanj 4 števke) | Z njo lahko preprečite nepooblaščeno uporabo telefona.                                                                                                    |
|                                                                  | Telefon lahko nastavite tako, da zahteva kodo za<br>zaklepanje, ki jo določite.                                                                                                    |
|                                                                  | Kodo hranite na skrivnem in varnem mestu,<br>ločeno od telefona.                                                                                                    |
|                                                                  | Če kodo pozabite in je telefon zaklenjen, ga<br>boste morali odnesti v popravilo. Nastanejo<br>lahko dodatni stroški, vsi osebni podatki v<br>telefonu pa se lahko izbrišejo.                                |
|                                                                  | Več informacij dobite v centru Nokia Care ali pri<br>prodajalcu telefona.                                                                                                    |
| IMEI                                                             | Ta številka se uporablja za prepoznavanje<br>veljavnih telefonov v omrežju. Z njo pa lahko na<br>primer tudi blokirate ukradene telefone. Morda<br>jo boste morali posredovati tudi storitvam Nokia<br>Care. |
|                                                                  | Če si želite ogledati številko IMEI, pokličite<br>številko <b>*#06#</b> .                                                                                                    |

# Pomoč in podpora

Če želite izvedeti več o telefonu ali če niste prepričani, kako bi telefon moral delovati, si lahko ogledate več možnosti za podporo.

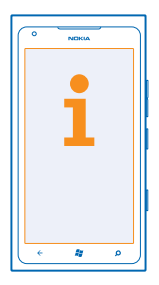

Če želite kar najbolj izkoristiti svoj telefon, natančno preberite priročnik za uporabo.

Raziščite spletno mesto www.nokia.com/support, kjer boste našli:

- informacije o odpravljanju težav;
- razprave;
- novice o aplikacijah in prenosih;
- informacije o posodobitvah programske opreme;
- nadaljnje podrobnosti o funkcijah in tehnologijah ter informacije o združljivosti naprav in dodatne opreme.

Videoposnetke za podporo najdete na spletnem mestu www.youtube.com/NokiaSupportVideos ali go.microsoft.com/fwlink/?Linkld=238503.

#### Če se telefon ne odziva

Naredite naslednje:

- Pritisnite in za približno 10 sekund pridržite tipko za zmanjšanje glasnosti in tipko za vklop/izklop. Telefon se izklopi. Telefon znova vklopite tako, da pritisnete in pridržite tipko za vklop/izklop.
- Obnovitev izvirnih tovarniških nastavitev

Če s tem ne rešite težave, se za popravilo obrnite na družbo Nokia. Preden odnesete telefon v popravilo, vedno varnostno kopirajte podatke, saj se bodo vsi osebni podatki v telefonu morda izbrisali.

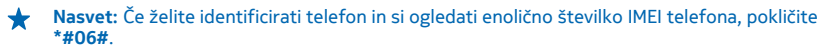

# Informacije o izdelku in varnosti

# Omrežne storitve in stroški

Napravo lahko uporabljate le v omrežjih WCDMA 850, 900, 1900, 2100 in GSM/EDGE 850, 900, 1800, 1900 MHz. Potrebujete naročnino pri ponudniku storitev.

Za uporabo nekaterih funkcij in prenos vsebin potrebujete omrežno povezavo in nastanejo lahko stroški prenosa podatkov. Morda se boste morali naročiti na nekatere funkcije.

## Klicanje v sili

- 1. Preverite, ali je telefon vklopljen.
- 2. Preverite, ali je moč signala zadostna.

Morda boste morali narediti tudi naslednje:

- Vstavite kartico SIM, če jo naprava podpira.
- V telefonu izklopite omejitve, kot so zapore klicev, omejeno klicanje ali zaprte skupine uporabnikov.
- Preverite, ali je flight mode izklopljen.
- Če so zaslon telefona in tipke zaklenjene, jih odklenite.
- 3. Pritisnite 😹 .
- 4. Izberite 🔇
- 5. Izberite 🖲
- Vnesite številko za klice v sili, ki velja za vašo sedanjo lokacijo. Številke za klice v sili se od območja do območja razlikujejo.
   Izberite call.
- 8. Čim bolj natančno navedite vse potrebne informacije. Klica ne končajte, dokler vam tega ne dovoli klicana služba.

Ko telefon prvič vklopite, morate ustvariti račun Microsoft in nastaviti telefon. Če želite med nastavitvijo računa in telefona vzpostaviti klic v sili, tapnite emergency call.

Pomembno: Če telefon podpira internetne klice, aktivirajte mobilne in internetne klice. Telefon bo morda poskušal vzpostaviti klice v sili po mobilnih omrežjih in prek ponudnika storitve za internetne klice. Ne moremo jamčiti povezave v vseh razmerah. Kadar gre za nujne komunikacije (npr. pri nujni zdravstveni pomoči), se nikoli ne zanašajte samo na brezžični telefon.

## Nega naprave

Z napravo, baterijo, polnilnikom in dodatno opremo ravnajte previdno. V nadaljevanju je nekaj predlogov, s katerimi lahko zagotovite pravilno delovanje naprave.

- Skrbite, da bo naprava vedno suha. Padavine, vlaga in vse tekočine lahko vsebujejo mineralne primesi, ki povzročajo korozijo elektronskih vezij. Če se naprava zmoči, počakajte, da se posuši.
- Naprave ne uporabljajte in je ne hranite v prašnem ali umazanem okolju.
- Naprave ne hranite pri visokih temperaturah. Visoke temperature lahko poškodujejo napravo ali baterijo.
- Naprave ne hranite pri nizkih temperaturah. Ko se naprava segreje na običajno temperaturo, se v notranjosti lahko nabere vlaga, ki jo lahko poškoduje.
- Napravo odpirajte le v skladu z navodili v priročniku za uporabo.
- Z neodobrenimi prilagoditvami lahko poškodujete napravo in kršite predpise o radijskih napravah.
- Varujte jo pred padci, udarci in tresljaji. Grobo ravnanje jo lahko poškoduje.
- Površino naprave čistite samo z mehko, čisto in suho krpo.
- Naprave ne barvajte. Barva lahko prepreči pravilno delovanje.
- Pazite, da naprava ne bo blizu magnetov ali magnetnih polj.
- Če želite, da so pomembni podatki na varnem, jih shranite na vsaj dve ločeni mesti, na primer v napravo, na pomnilniško kartico ali v računalnik, ali pa si pomembne informacije zapišite.

#### Recikliranje

Elektronske izdelke, baterije in embalažo, ki jih ne potrebujete več, odnesite na ustrezno zbirališče. Tako boste preprečili škodljive posledice nenadziranega odlaganja odpadkov in spodbudili recikliranje materialnih virov. Navodila za recikliranje izdelkov Nokia najdete na spletnem nasloti avo u www.nokia.com/recycle.

#### Simbol prečrtanega smetnjaka

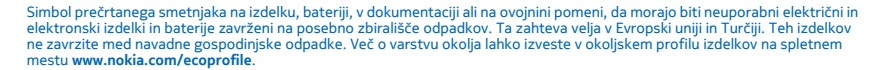

## O digitalnih pravicah

Pri uporabi te naprave upoštevajte vse zakone, lokalne navade, zasebnost in zakonite pravice drugih oseb vključno z avtorskimi pravicami. Varstvo avtorskih pravic lahko prepoveduje kopiranje, spreminjanje ali prenašanje fotografij, glasbe in drugih vsebin.

Z vsebino, zaščiteno z digitalnimi pravicami (DRM), dobite tudi povezano licenco, ki določa pravice za njeno uporabo.

S to napravo lahko dostopate do vsebin, zaščitenih z PlayReady in WMDRM 10. Če določena programska oprema DRM ne zaščiti vsebine, lahko lastniki vsebin zahtevajo, da se pri takšni programski opremi DRM možnost dostopa do vsebin, zaščitenih z DRM, prekliče. Preklic lahko tudi prepreči obnovitev vsebin, zaščitenih z DRM, ki so že v napravi. Preklic takšne programske opreme DRM ne vpliva na uporabo vsebin, zaščitenih z drugimi vrstami pravic DRM, ali uporabo vsebin, ki niso zaščiten z DRM.

Če je v napravi zaščitena vsebina WMDRM in formatirate pomnilnik naprave, se licence in vsebina izbrišejo. Licence ali vsebino lahko izgubite tudi, če se datoteke v napravi poškodujejo. Izguba licenc ali vsebine lahko omejuje ponovno uporabo te vsebine v napravi. Vsč informacij lahko dobite pri ponudniku storitev.

## Informacije o bateriji in polnilniku

Naprava ima notranjo baterijo za ponovno polnjenje, ki je ni mogoče odstraniti. Baterije ne skušajte odstraniti, saj lahko poškodujete napravo. Če želite zamenjati baterijo, odnesite napravo na najbližiji pooblaščeni servis.

Napravo polnite s polnilnikom AC-16. Vrste vtičev se lahko razlikujejo.

Polnilniki tretjih oseb, ki so v skladu s standardom IEC/EN 62684 in ki jih lahko povežete s priključkom mikro USB naprave, so morda prav tako združljivi.

Baterijo je mogoče napolniti in sprazniti več stokrat, postopoma pa se vendarle izrabi. Ko sta čas pogovorov in čas pripravljenosti znatno krajša od običajnih, odnesite napravo na najbližji pooblaščeni servis, kjer vam bodo zamenjali baterijo.

#### Varnost baterije in polnilnika

Če želite izklopiti polnilnik ali dodatno opremo, primite in potegnite vtič, ne kabla.

Ko polnilnika ne uporabljate, ga izklopite. Če popolnoma napolnjene baterije ne uporabljate, se čez nekaj časa sprazni sama od sebe.

Baterijo vedno hranite pri temperaturi med 15 in 25 °C. Izjemno visoke ali nizke temperature zmanjšujejo zmogljivost in življenjsko dobo baterije. Če je baterija v napravi vroča ali hladna, naprava morda nekaj časa ne bo delovala.

Ne mečite izrabljenih baterij v ogenj, saj jih lahko raznese. Upoštevajte lokalne predpise. Če je mogoče, jih reciklirajte. Ne odvrzite jih v smetnjak za hišne odpadke.

Baterije ne smete razstaviti, prerezati, zdrobiti, upogniti, prebosti ali jo kako drugače poškodovati. Če baterija pušča, pazite, da tekočina ne pride v stik s kožo ali z očmi. Če se to zgodi, takoj izperite prizadete predele z vodo ali poiščite zdravniško pomoč. Baterije ne spreminjajte, vanjo ne skušajte vstaviti tujkov ter je ne potapljajte in ne izpostavljajte vodi ali drugim tekočinam. Poškodovane baterije lahko raznese.

Baterijo in polnilnik uporabljajte samo v predvidene namene. Nepravilna uporaba ali uporaba neodobrenih ali nezdružljivih baterij ali polnilnikov lahko povzroči požar, eksplozijo ali drugo nevarnost in lahko izniči garancijo ali možnost zamenjave. Če menite, da sta baterija ali polnilnik poškodovana, ju odnesite na servis, preden ju spet uporabite. Nikoli ne uporabljajte poškodovane baterije ali polnilnik. Polnilnik uporabljajte samo v zaprtih prostorih.

# Dodatni varnostni napotki

### Majhni otroci

Vaša naprava in dodatna oprema zanjo nista igrači. Morda vsebujeta majhne dele. Hranite jih nedosegljive otrokom.

#### Medicinske naprave

Delovanje radiooddajne opreme, tudi mobilnega telefona, lahko moti delovanje neustrezno zaščitenih medicinskih naprav. Povprašajte zdravnika ali proizvajalca medicinske naprave, ali je ustrezno zaščitena pred zunanjimi radiofrekvenčnimi vplivi.

#### Vsajene medicinske naprave

Proizvajalci vsajenih medicinskih naprav priporočajo uporabo mobilne naprave na razdalji vsaj 15,3 centimetra (6 palcev) od medicinske naprave, da bi se izognili morebitnim motnjam zadnje. Osebe, ki uporabljajo take naprave:

- naj imajo mobilno napravo vedno vsaj 15,3 centimetra (6 palcev) od medicinske naprave;
- naj ne nosijo mobilne naprave v prsnem žepu;
- naj držijo mobilno napravo ob ušesu na nasprotni strani od medicinske naprave;
- naj izklopijo mobilno napravo, če obstaja kakršen koli razlog za sum, da je prišlo do motenj;
- naj upoštevajo navodila proizvajalca vsajene medicinske naprave.

Če imate kakršna koli vprašanja o uporabi mobilne naprave skupaj z vsajeno medicinsko napravo, se obrnite na svojega zdravnika.

#### Sluh

Opozorilo: Uporaba slušalk lahko vpliva na zaznavanje zvokov iz okolice. Slušalk ne uporabljajte, kadar bi to lahko ogrozilo vašo varnost.

Nekatere brezžične naprave lahko motijo delovanje nekaterih slušnih aparatov.

#### Nikelj

Opomba: Kovinska prevleka te naprave ne vsebuje niklja. Površina naprave vsebuje nerjaveče jeklo.

#### Zaščita naprave pred škodljivo vsebino

Naprava je lahko izpostavljena virusom in drugim škodljivim vsebinam. Upoštevajte naslednje varnostne ukrepe:

- Pri odpiranju sporočil bodite previdni. Sporočila lahko vsebujejo zlonamerno programsko opremo ali so drugače škodljiva za napravo ali računalnik.
- Pri sprejemanju zahtev za povezavo, brskanju po internetu ali prenosu vsebin bodite previdni. Ne sprejemajte povezav Bluetooth iz virov, ki jim ne zaupate.
- Namestite in uporabljajte samo storitve in programsko opremo iz virov, ki jim zaupate in so varni.
- Namestite protivirusno in drugo varnostno programsko opremo v napravo in kateri koli povezan računalnik. Naenkrat
  uporabljajte samo eno protivirusno aplikacijo. Uporaba več aplikacij hkrati lahko vpliva na zmogljivost in delovanje naprave
  in/ali računalnika.
- Če dostopate do prednameščenih zaznamkov in povezav do spletnih mest tretjih oseb, upoštevajte ustrezne varnostne ukrepe. Nokia ne jamči za takšna mesta in zanje ne prevzema odgovornosti.

#### Okolje delovanja

Ta naprava ustreza smernicam za izpostavljenost radijskemu sevanju, kadar jo uporabljate v običajnem položaju ob ušesu ali kadar je od telesa oddaljena najmanj 1,5 centimetra. Če med uporabo napravo nosite s torbico, pasom ali držalom, naj ti ne vsebujejo kovine, izdelek pa naj bo od telesa oddaljen toliko, kot je navedeno zgoraj.

Če ni na voljo ustrezne povezave, lahko pride do odložitve pošiljanja podatkovnih datotek ali sporočil. Upoštevajte navodila za razdaljo od telesa, dokler pošiljanje ni končano.

Deli naprave so magnetni, zato utegnejo privlačiti kovinske predmete. V bližino naprave ne polagajte kreditnih kartic in drugih magnetnih medijev, ker se lahko na njih shranjeni podatki zbrišejo.

#### Vozila

Radijski signali lahko vplivajo na neustrezno vgrajene ali neprimerno zaščitene elektronske sistema v vozilih. Več informacij lahko dobite pri proizvajalcu vozila ali opreme zanj.

Napravo lahko vgradi v vozilo samo usposobljeno osebje. Nepravilna vgradnja je lahko nevarna in lahko izniči garancijo. Redno preverjajte, ali je vsa brezžićna oprema v vašem vozilu pravilno vgrajena in ali deluje pravilno. Ne hranite in ne prenašajte vnetljivih ali eksplozivnih snovi v istem prostoru kot napravo, njene dele ali dodatno opremo. Zato ne odlagajte naprave ali dodatne opreme v območju, ki ga zasede napihnjena blazina.

#### Potencialno eksplozivna okolja

Na območjih, kjer lahko pride do eksplozije (na primer v bližini bencinskih črpalk), napravo izklopite. Iskre lahko povzročijo eksplozijo ali zanetijo požar ter povzročijo telesne poškodbe ali smrt. Upoštevajte prepovedi v skladiščih ali prostorih za distribucijo goriva, v kemičnih obratih ali tam, kjer poteka razstreljevanje. Območja, kjer lahko pride do eksplozije, morda niso jasno označena. Sem spadajo območja, na katerih je treba običajno ugasniti motor vozila, ladijska podpalubja, skladišča za shranjevanje in prečrpavanje kemikalij ter območja, kjer ja v zraku veliko hlapov kemikalij ali drobnih delcev. Pri projavajalcih vozil, i za gorivo u porabljajo tekoči plin (npr. propan ali butan), preverte, ali je napravo varno uporabljajt v bližni takih vozil.

#### Informacije o potrditvi (SAR)

Ta mobilna naprava ustreza zahtevam za izpostavljenost radijskim valovom.

Vaša mobilna naprava je radijski oddajnik in sprejemnik. Načrtovana je tako, da ne presega emisijskih omejitev za izpostavljenost radijskim valovom, kot jih priporočajo mednarodne smernice. Te smernice je razvila neodvisna znanstvena organizacija ICNIRP in vključujejo varnostno rezervo, ki zagotavlja varnost vseh oseb, ne glede na starost in zdravstveno stanje.

Smernice o izpostavljenosti za mobilne naprave uporabljajo merilno enoto, znano kot Specific Absorption Rate (specifica stopnja absorpcije, SAR). Smernice ICNIRP določajo omejitev SAR na 2,0 vata na kilogram (W/Kg) na 10 gramov tkiva. Preskušanje za vrednost SAR se izvaja v standardnih položajih delovanja, pri čemer deluje oddajnik naprave z največjo močjo v seh testiranih frekvenčnih pasovih. Dejanska vrednost SAR delujoče naprave utegne biti manjša kot največja vrednost, saj je naprava narejena tako, da oddaja samo toliko moči, kolikor je potrebno za dosego omrežja. Moč se spreminja glede na različne dejavnike, na primer oddaljenost od bazne postaje omrežja.

Najvišja vrednost SAR po smernicah ICNIRP za uporabo naprave ob ušesu je 1,33 W/kg. Ob uporabi naprave z dodatno opremo se lahko vrednosti SAR spremenijo. Vrednosti SAR se lahko razlikujejo glede na zahtevane merilne in preizkusne postopke v državi ter glede na omrežno frekvenčno območje. Dodatne informacije o vrednostih SAR so morda na voljo na spletnem mestu www.nokia.com pri informacijah o izdelku.

## Avtorske pravice in ostala obvestila

IZJAVA O SKLADNOSTI

# **C€**0168**①**

NOKIA CORPORATION izjavlja, da je ta izdelek RM-823 skladen z bistvenimi zahtevami in drugimi ustreznimi določbami Direktive 1999/5/ES. Kopijo izjave o skladnosti najdete na spletnem naslovu www.nokia.com/global/declaration/declaration-ofconformity.

Pri izdelkih, ki so na tržišče prišili pred 1. julijem 2012, simbol opozorila označuje omejitve uporabe funkcije Wi-Fi v Franciji. V skladu z Odločbo EU 2009/812/ES po 1. juliju 2012 simbol opozorila za ta izdelek ne velja več za funkcijo Wi-Fi, zato se ga ne upošteva tudi v primeru, da je še prisoten na izdelku.

© 2012 Nokia. Vse pravice pridržane. Nokia, Nokia Care in Nokia Connecting People so blagovne znamke ali zaščitene blagovne znamke družbe Nokia Corporation. Nokia tune je zvočna znamka družbe Nokia Corporation. Druga omenjena imena izdelkov in podjetij so lahko blagovne znamke ali tržna imena njihovih lastnikov.

© 2012 Microsoft Corporation. All rights reserved. Microsoft, Windows and the Windows logo are trademarks of the Microsoft group of companies.

Prenos zemljevidov, iger, glasbe, slik in videoposnetkov lahko vključuje prenos večjih količin podatkov. Ponudnik storitev vam lahko zaračuna prenos podatkov. Nekateri izdelki, storitvv in funkcije v nekaterih regijah morda niso na voljo. Za podrobnosti in informacije o jezikih, ki so na voljo, se obrnite na lokalnega prodajalca izdelkov Nokia.

Nobenega dela dokumenta ni dovoljeno razmnoževati, prenašati, distribuirati ali shranjevati v nobeni obliki brez predhodnega pisnega dovoljenja družbe Nokia. Nokia nenehno razvija svoje izdelke ter si pridržuje pravico do sprememb in izboljšav vseh izdelkov, opisanih v tem dokumentu, brez predhodne najave.

The Bluetooth word mark and logos are owned by the Bluetooth SIG, Inc. and any use of such marks by Nokia is under license.

Za ta izdelek je izdana licenca v okviru licence MPEG-4 Visual Patent Portfolio License (i) za osebno in nekomercialno uporabo podatkov, ki jih je po vizualnem standardu MPEG-4 kodiral potrošnik za osebno in nekomercialno dejavnost, ter (ii) za uporabo video posnetkov v zapisu MPEG-4, ki so na voljo pri pooblaščenih porudnikih video vsebin. Omenjena licenca ne vključuje, ne izrecno ne vsebovano, nobene druge uporabe, razen uporabe, navedene zgoraj. Dodatne informacije, vključno z informacijami, ki se nanašajo na promocijsko, interno in komercialno uporabo, lahko dobite pri podjetju MPEG LA, LLC. Glejte www.mpegla.com.

Družba Nokia ali njeni licencedajalci pod nobenim pogojem ne prevzemajo odgovornosti za kakršno koli izgubo podatkov ali dohodka ali kakršno koli posebno, naključno, posledično ali posredno škodo, ki bi nastala na kakršen koli način, kolikor to dovoljuje veljavna zakonodaja.

Vsebina tega dokumenta je ponujena "takšna, kot je". Razen za to, kar zahteva veljavna zakonodaja, ni za natančnost, zanesljivost ali vsebino tega dokumenta nobenih jamstev, niti izrecnih niti posrednih, vključno s posrednimi jamstvi za prodajo in pripravnostjo za določen namen, vendar ne omejeno nanje. Nokia si pridržuje pravico do spremembe tega dokumenta ali njegovega umika kadar koli in brez predhodnega obvestila.

Dostopnost izdelkov, funkcij, aplikacij in storitev se lahko razlikuje od regije do regije. Več informacij dobite pri prodajalcu izdelkov Nokia ali ponudniku storitev. Ta naprava morda vsebuje blago, tehnologijo ali programsko opremo, za katere veljajo izvozna zakonodaja in uredbe ZDA in drugih držav. Protipravno odstopanje je prepovedano.

Intelektualna lastnina nad in druge pravice do pesmi pripadajo in so izključno rezervirane za druge licencedajalce, kot so ustrezna založba, izvajalec, avtor, skladatelj ali izdajatelj. Glasbo, preneseno iz storitve Nokia Glasba, lahko uporabljate samo v skladu z omejitvami za uporabo, ki veljajo za določen glasbeni posnetek, kot je določeno v možnosti »Pravice« na straneh z izdelki storitve Nokia Glasba. Glasba, ki jo kupite od drugih virov, se mora uporabijati v skladu s pogoji nakupa. Odgovorni ste za upoštevanje ustreznih pravic intelektualne lastnine in drugih pravic za glasbo, ki jo uporabijate.

Nokia ne daje nobenih jamstev in ne prevzema nikakršne odgovornosti za funkcionalnost, vsebino ali podporo za končnega uporabnika aplikaciji tretjih oseb, ki so na voljo v napravi. Z uporabo aplikacije potrjujete, da je aplikacija ponujena takšna, kakršna je. Nokia ne daje nobenih zagotovil in jamstev ter ne prevzema nikakršne odgovornosti za funkcionalnost, vsebino ali podporo za končnega uporabnika aplikaciji tretjih oseb, ki so na voljo v napravi.

#### **OBVESTILO FCC**

Ta naprava je skladna z določili 15. člena pravilnika FCC. Njena uporaba je dovoljena ob upoštevanju naslednjih dveh pogojev: (1) naprava ne sme povzročati škodljivih motenj in (2) naprava mora sprejeti vse motnje, vključno z motnjami, ki bi lahko povzročile neželeno delovanje. Spremembe, ki jih ni zrecno odbrila Nokia, lahko izničijo uporabnikovo upravičenost za uporabo te opreme.

Opomba: Ta oprema je bila preizkušena in ustreza omejitvam za digitalne naprave razreda B, kot je določeno v 15. delu pravilnika FCC. Te omejitve so postavljene tako, da zagotavljajo zadovoljivo zaščito pred škodljivimi motnjami v bivalnem okolju. Ta oprema ustvaraj, uporablja in lahko oddaja radijsko energijo ter lahko - če ni uporabljena skladno z navodili – povzroči škodljive motnje v radijskih komunikacijah. Vendar to ni zagotovilo, da pri nekem primeru ne bo prišlo do motenj. Če ta oprema povzroča škodljive motnje v radijskem ali televizijskem sprejemu, kar lahko ugotovite tako, da vklopite in izklopite opremo, priporočamo, da skušate zmanjšati motnje z enim ali več od teh ukrepov:

- preusmerite ali prestavite sprejemno anteno;
- povečajte razdaljo med opremo in sprejemnikom;
- priključite opremo v vtičnico, ki ni v istem tokokrogu kot sprejemnik;
- posvetujte se s prodajalcem ali izkušenim tehnikom za RTV.